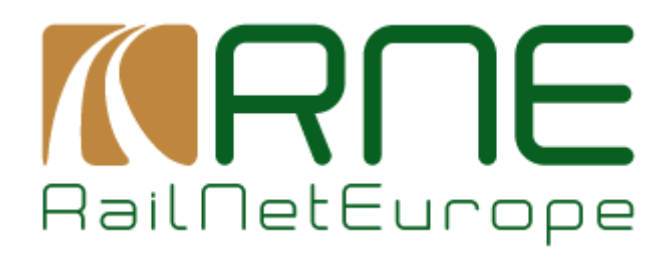

## PCS User Manual for Pre-arranged Paths (PaPs) and for Corridor OSS (C-OSS)

# Part II – C-OSS functions V1.0

RailNetEurope Oelzeltgasse 3/8 AT-1030 Vienna

Phone: +43 1 907 62 72 00 Fax: +43 1 907 62 72 90 mailbox@rne.eu www.rne.eu

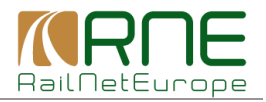

## Content

| 1  | Ge                     | neral Information                                                                                                    | 3 |
|----|------------------------|----------------------------------------------------------------------------------------------------|---|
|    | 1.1                    | Rail Freight Corridors                                                                                                    | 3 |
|    | 1.2                    | New PCS functions                                                                                                    | 3 |
|    | 1.3                    | Documents                                                                                                    | 3 |
|    | 1.4                    | PCS User Manual for PaPs & C-OSS                                                                                                    | 3 |
|    | 1.5<br>consi<br>functi | This PCS User Manual for Pre-arranged Paths (PaPs) and for Corridor OSS (C-OSS) sts of 3 parts which in total provide all information regarding the use of PaP and C-OSS ons in PCS | 3 |
|    | 1.6                    | RNE Contact                                                                                                    | 3 |
| 2  | Ge                     | tting started                                                                                                    | 4 |
| 3  | Sea                    | arching for Pre-constructed products in PCS                                                                                                    | 5 |
| 4  | Re                     | ceiving PaP requests                                                                                                    | 5 |
|    | 4.1                    | PCS "Dashboard"                                                                                                    | 5 |
|    | 4.2                    | PCS "Path request details"                                                                                                    | 3 |
| 5  | Prie                   | ority determination1 <sup>2</sup>                                                                                                    | 1 |
| 6  | Re                     | serve the requested PaP12                                                                                                    | 2 |
| 7  | Off                    | er alternative PaP15                                                                                                    | 5 |
|    | 7.1                    | Search and selection of alternative PaP sections15                                                                                                    | 5 |
|    | 7.2                    | Comparison of requested PaP sections with alternative offer18                                                                                                    | 3 |
|    | 7.3                    | Ask RUs/applicants for acceptance of alternative offer22                                                                                                    | 1 |
|    | 7.4                    | Receive the answer from RUs/applicants2                                                                                                    | 1 |
| 8  | Re                     | quest and offer tailor-made solution23                                                                                                    | 3 |
| 9  | Re                     | ceive IM offers for feeder/outflow paths and tailor-made solutions                                                                                                    | 5 |
| 1( | 5 0                    | Submit draft offers                                                                                                    | 3 |
|    | 10.1                   | Example 126                                                                                                    | 5 |
|    | 10.2                   | Example 227                                                                                                    | 7 |
| 1  | 1 F                    | Receive answers to draft offers                                                                                                    | 3 |
|    | 11.1                   | Example 128                                                                                                    | 3 |
|    | 11.2                   | Example 2                                                                                                    | ) |

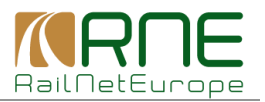

## **1** General Information

## **1.1 Rail Freight Corridors**

The implementation of the Rail Freight Corridors (RFCs) - based on the Rail Freight Regulation ("Regulation (EU) No. 913/2010 concerning a European rail network for competitive freight") - introduced "Pre-arranged Paths" (PaPs) as a new product for rail freight traffic. It is the task of the "Corridor One-Stop-Shops" (C-OSSs) of the RFCs to publish PaPs and to manage path requests and paths offers for PaPs.

## **1.2 New PCS functions**

Published PaPs will be available in PCS and may be selected by RUs/Applicants when creating PCS dossiers. RNE has introduced "Guidelines for Pre-arranged Paths" and the "Guidelines for Corridor OSS". Based on these documents the RNE Work Package "PCS" described the processes in detail and defined the necessary changes to the PCS System and the new functions are available in PCS.

## 1.3 Documents

- Regulation (EU) No. 913/2010 concerning a European rail network for competitive freight
- RNE "Guidelines for Pre-arranged Paths"
- RNE "Guidelines for Corridor OSS"
- PCS Reference Manual

## 1.4 PCS User Manual for PaPs & C-OSS

- 1.5 This PCS User Manual for Pre-arranged Paths (PaPs) and for Corridor OSS (C-OSS) consists of 3 parts which in total provide all information regarding the use of PaP and C-OSS functions in PCS.
- PCS User Manual for PaPs & C-OSS Part I RU functions
- PCS User Manual for PaPs & C-OSS Part II C-OSS functions
- PCS User Manual for PaPs & C-OSS Part III IM functions

## 1.6 RNE Contact

If you have any questions please contact <u>support.pcs@rne.eu</u>.

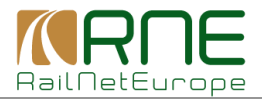

## 2 Getting started

#### "Live" PCS

"Live" PCS is accessible via <u>https://pcs-online.rne.eu/pathfinder/bin</u>. The starting screen (see Fig. 1) will open. You may select one of the available languages.

For using PCS, an individual user name (Logon id) and an individual password is necessary. If you do not have access to PCS yet, please contact the PCS Service Desk at <u>support.pcs@rne.eu</u>.

| Path Coordination System                                                                                                    | English                                                                                                    |      |
|----------------------------------------------------------------------------------------------------|----------------------------------------------------------------------------------------------------|------|
|                                                                                                    |                                                                                                    |      |
| PCS<br>Version 4.0, 2013-11-29         Contact<br>If you have any questions please contact PCS support         NEW: For PCS, RNE is offering enhanced service quality from now on:Your questions, bug reports or comments sent by e-mail in English are<br>registered as lickets and handled on all weekdays, regardless of holidays or vacation periods, with a guaranteed response time (24x7 e-mail<br>support, a hours response time).         For telephone enquiries please call: +43 1907 6272 25         Phone support is provided on working days: Monday-Thursday:09:00-16:00 Fridays:09:00-15:00         The latest release of PCS, version 4.0, includes the new features and functionality documented here. Release notes for previous versions<br>are listed here.         More details about the PCS interface for connection to national / company systems can be found here.         Process description: Version 1.0, 2010-11-26         Path<br>request       Applicant<br>optional         More details about the PCS interface for connection to national / company systems can be found here.         Process description: Version 1.0, 2010-11-26 | Login Login Logon id: Password: Login Login Login Login Links CCC Adapters eLearning Platform PCS Reference Manual PCS Guidelines PCS IP Documentation |      |
| Path study<br>request study<br>result request offer, etc.                                                                                                    | PCS 4.0 Quick Reference                                                                                                    | g. 1 |

#### **PCS School**

For training PCS functions, RNE offers the "PCS School" system which is accessible via <u>https://pcsschool.railneteurope.info/pathfinder/bin</u>.

PCS School offers all functions available in the live system and allows users to practice PCS functions independent from the live system. PCS School should be used primarily for learning and training.

The opening screen will be the same as for live PCS. No individual user names and passwords are required. For each agency currently participating in PCS, a common user name and password is available, allowing PCS users to practice all functions of RUs/applicants, Corridor OSS or IMs.

When applying for PCS School access, please ask the PCS Service Desk <u>support.pcs@rne.eu</u> for the list of user names and passwords to be used for learning and training.

Currently the new functions are only available in the PCS Test System. After opening the PCS Test System, the system asks for user name and password.

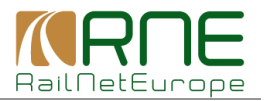

## **3** Searching for Pre-constructed products in PCS

The PCS functions for searching pre-constructed products published in PCS and for copying preconstructed products to a dossier are main functions to be used by RUs/applicants when opening a PCS dossier. Therefore these functions are described in sections 3.1 and 3.2 of the "PCS User Manual for Pre-arranged Paths (PaPs) and for Corridor OSS (C-OSS), Part I – RU functions" only.

The activities of the C-OSS normally start with the incoming PaP requests. This part of the user manual is describing all the following steps to be performed by the C-OSS.

## 4 Receiving PaP requests

### 4.1 PCS "Dashboard"

Every time a RU/applicants forwards a path request including a PaP (at least one section of a PaP), the dossier is automatically sent to the C-OSS of the RFC which is responsible and has published this PaP.

Received PaP requests are listed in the PCS "Dashboard" which serves as the C-OSS mailbox for incoming requests and for monitoring the status of PaP requests during the timetabling process.

By clicking one or several of the select buttons in the upper part of the Dashboard it is possible to search for dossiers in a specific status. The default settings are the next timetabling period and the checkboxes for dossiers in "Requested" and "Conflict" status.

Figure 2 below shows the C-OSS Dashboard of RFC 6 with the default settings. Clicking "Search" will show the results.

|                                | <b>S</b> ystem           |                 |                      | c6-oss Support I        | Logout eL        | earning ? |
|--------------------------------|--------------------------|-----------------|----------------------|-------------------------|------------------|-----------|
| <u>Dashboard</u>               | Import Searc             | h And Reporting | Pre-constructed Prod | icts                    |                  |           |
| Search                         |                          |                 |                      |                         |                  |           |
| metable period                 | 2015 🗸                   |                 |                      |                         |                  |           |
| 🖉 🔲 Requested (0)              | Reserved (0)             | 🔲 💻 Alternativ  | ve offered (0)       | Drafted (0)             | Results per page |           |
| 🛯 🗖 Conflict (0)               | Reserved alternative (0) | 📃 🔲 Tailor m    | ade (0)              | Observations (0)        | 10               | •         |
| Waiting for altenative (0)     | Alternative accepted (0) | 📃 🗆 Path        | Elaboration (0)      | 🔲 🗆 Post-processing (0) |                  |           |
| 🛛 📕 Alternative rejected (0)   |                          | 📃 🗖 Obse        | ervations (0)        | Acceptance (0)          |                  |           |
|                                |                          | 📃 🗖 Conf        | erence (0)           | Offered (0)             |                  |           |
|                                |                          | Acce            | ptance (0)           | Allocated (0)           |                  |           |
|                                |                          | 📃 🗖 Post-       | -processing (0)      |                         |                  |           |
|                                |                          | 📃 🗖 Final       | Offer (0)            |                         |                  |           |
|                                |                          | 📃 🗖 Active      | e Timetable (0)      |                         |                  | 1         |
|                                |                          |                 |                      |                         |                  | Search    |
| Result                         |                          |                 |                      |                         |                  |           |
| iere are no pre-arranged paths | to display               |                 |                      |                         |                  |           |

In the example above, there are no requests in "Requested" or "Conflict" status for timetable period 2015. Note that the number shown in brackets, for example "Requested (0)", indicates the number of dossier in this status.

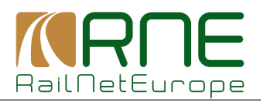

Fig. 3 shows the search results after searching for timetable period 2014. 2 dossiers are in "Requested" status and no dossier is yet in "Conflict" status. Both dossiers are shown in the "Results" list in the lower part of the "Dashboard".

|                                                                                                    | Impo                                            | ort Search                                                                                  | And Reporting Pre-    | constructed F           | Products                |                          |                                 |                                                                         |      |
|----------------------------------------------------------------------------------------------------|-------------------------------------------------|---------------------------------------------------------------------------------------------|-----------------------|-------------------------|-------------------------|--------------------------|---------------------------------|-------------------------------------------------------------------------|------|
| Search                                                                                                    |                                                 |                                                                                             |                       |                         |                         |                          |                                 |                                                                         |      |
| Timetable period                                                                                                    | 2014                                            | $\supset$                                                                                   |                       |                         |                         |                          |                                 |                                                                         |      |
| 🔽 🔲 Requested (2)                                                                                                    | 🔲 🗏 R                                           | Reserved (0)                                                                                | 🔲 💻 Alternative offer | ed (0)                  | 🔲 🗆 Draf                | ed (0)                   | Results p                       | er page                                                                 |      |
| 🔽 🗖 Conflict (0)                                                                                                    | 📃 🗖 R                                           | Reserved alternative (0)                                                                    | 📄 🔲 Tailor made (1)   | )                       |                         | bservations (0)          | 10                              |                                                                         | -    |
| Waiting for altenative                                                                                                    | e (0) 📃 🗆 A                                     | Iternative accepted (0)                                                                     | 📃 🔲 Path Elabor       | ation (0)               | 🕅 🗆 F                   | ost-processing (0        | ))                              |                                                                         |      |
| 🔲 📕 Alternative rejected (                                                                                                    | (0)                                             |                                                                                             | 🔲 🗖 Observation       | ns (0)                  | A                       | cceptance (0)            |                                 |                                                                         |      |
|                                                                                                    |                                                 |                                                                                             | Conference            | (0)                     | Offer                   | ed (1)                   |                                 |                                                                         |      |
|                                                                                                    |                                                 |                                                                                             | Acceptance            | (0)                     | 🔲 🗆 Alloc               | ated (1)                 |                                 |                                                                         |      |
|                                                                                                    |                                                 |                                                                                             | Post-proces           | ssing (0)               |                         |                          |                                 |                                                                         |      |
|                                                                                                    |                                                 |                                                                                             | Final Oller (         |                         |                         |                          |                                 |                                                                         |      |
|                                                                                                    |                                                 |                                                                                             |                       |                         |                         |                          |                                 |                                                                         |      |
|                                                                                                    |                                                 |                                                                                             |                       | table (0)               |                         |                          |                                 | ► Sea                                                                   | arch |
| - Dooult I                                                                                                    |                                                 |                                                                                             |                       | table (U)               |                         |                          |                                 | ► Sea                                                                   | arch |
| Result                                                                                                    |                                                 |                                                                                             |                       | table (U)               |                         |                          |                                 | ► Sea                                                                   | arch |
| Result  <br>Calendar                                                                                                    | Pro 🔻                                           | Origin 🔺                                                                                    | Destination           | Dep 🔺                   | Arr 🔺                   | Requestor                |                                 | ► Sea<br>RU acc. ind                                                    | arch |
| Result  <br>Calendar                                                                                                    | Pro ▼                                           | Origin<br>Dossier name                                                                      | Destination           | Dep ▲                   | Arr 🔺                   | Requestor<br>Request dat | State                           | ► Sea<br>RU acc. ind<br>IM acc. ind                                     | arch |
| Calendar                                                                                                    | Pro •                                           | Origin<br>Dossier name<br>MILANO CENTRA                                                     | Destination           | Dep                     | Arr 🔺                   | Requestor<br>Request dat | State                           | ► Sea<br>RU acc. ind<br>IM acc. ind                                     | arch |
| Result       Calendar       Image: Calendar       Image: Calendar                                                                                                    | Pro ▼<br>S 74779                                | Origin A<br>Dossier name<br>MILANO CENTRA<br>Test JP Z10                                    | Destination           | Dep •<br>00:10          | Arr • 14:00             | Requestor<br>Request dat | State                           | ► Sei<br>RU acc. ind<br>IM acc. ind                                     | arch |
| I Result         Calendar       Image: Calendar       Image: Calendar </td <td>Pro ▼<br/>S 74779<br/>S 74040</td> <td>Origin Dossier name<br/>MILANO CENTRA<br/>Test JP Z10<br/>VALENTON LOCA</td> <td>Destination</td> <td>Dep •</td> <td>Arr •</td> <td>Requestor<br/>Request dat</td> <td>State</td> <td>► Sei</td> <td>arch</td> | Pro ▼<br>S 74779<br>S 74040                     | Origin Dossier name<br>MILANO CENTRA<br>Test JP Z10<br>VALENTON LOCA                        | Destination           | Dep •                   | Arr •                   | Requestor<br>Request dat | State                           | ► Sei                                                                   | arch |
| Result             Calendar           O           M         T           W         T           F         S           M         T           W         T           F         S                                                                                                    | Pro ▼<br>S <u>74779</u><br>S <u>74219</u>       | Origin  Dossier name MILANO CENTRA Test JP Z10 VALENTON LOCA OSS RFC6 TEST MILAN            | Destination           | Dep ^<br>00:10<br>11:00 | Arr •<br>14:00<br>07:31 | Requestor<br>Request dat | State<br>Requested<br>Requested | ► Sei                                                                   | arch |
| Result             Calendar           Image: Calendar           Image: Ca                                                                                                    | Pro ▼<br>S<br><u>74779</u><br>S<br><u>74219</u> | Origin Dossier name<br>MILANO CENTRA<br>Test JP Z10<br>VALENTON LOCA<br>OSS RFC6 TEST MILAN | Destination           | Dep •<br>00:10<br>11:00 | Arr •<br>14:00<br>07:31 | Requestor<br>Request dat | State<br>Requested<br>Requested | RU acc. ind<br>IM acc. ind<br>Select all dossiers                       | arch |
| I Result             Calendar           Image: Calendar           Image:                                                                                                    | Pro ▼<br>S<br>S<br>74219                        | Origin Dossier name<br>MILANO CENTRA<br>Test JP Z10<br>VALENTON LOCA<br>OSS RFC6 TEST MILAN | Destination           | Dep ^<br>00:10<br>11:00 | Arr •<br>14:00<br>07:31 | Requestor<br>Request dat | State<br>Requested<br>Requested | RU acc. ind<br>M acc. ind<br>Select all dossiers<br>total number of res | arch |
| Image: Result           Calendar         Image: Result           Image: Result           Image: Result           Image: Result           Image: Result                                                                                                    | Pro ▼<br>S<br><u>74779</u><br>S<br><u>74219</u> | Origin Dossier name<br>MILANO CENTRA<br>Test JP Z10<br>VALENTON LOCA<br>OSS RFC6 TEST MILAN | Destination           | Dep ^<br>00:10<br>11:00 | Arr •<br>14:00<br>07:31 | Requestor<br>Request dat | State<br>Requested<br>Requested | RU acc. ind<br>M acc. ind<br>Select all dossiers<br>total number of res | arch |

Clicking on the arrows on the left opens or closes the display of all PaP sections included in the request.

| Re | esult         |              |               |                |     |      |       |   |             |             |             |  |
|----|---------------|--------------|---------------|----------------|-----|------|-------|---|-------------|-------------|-------------|--|
|    |               |              |               |                |     |      |       |   |             |             |             |  |
|    | Calendar      | Pro 💌        | Origin 🔺      | Destination    | ▲ D | ep 🔺 | Arr   | • | Requestor   | State       | RU acc. ind |  |
|    |               |              | Dossier name  |                | •   |      |       |   | Request dat | State       | IM acc. ind |  |
|    | M T W T F S S | 74770        | MILANO CENTRA | TOULOUSE MATA. |     |      | 44.00 |   |             | Description | ••••        |  |
| U  |               | 14/19        | Test JP Z10   |                | 00  | 0.10 | 14:00 |   |             | Requested   | ••••        |  |
|    | MTWTFSS       | 7.770        | TORINO ORBASS | MODANE FOURNE  |     |      | 00.50 |   | TI-C        |             |             |  |
|    |               | <u>/4//9</u> | Test JP Z10   |                | 02  | 2:17 | 03:55 |   | 25.09.2013  | Requested   |             |  |
|    | MTWTFSS       |              | MODANE        | MIRAMAS        |     |      |       |   | TI-C        |             |             |  |
|    |               | <u>74779</u> | Test JP Z10   |                | 04  | 1:11 | 10:51 |   | 25.09.2013  | Requested   |             |  |

#### Note:

The request path in total of dossier ID (Product identifier) 74779 / Dossier Name "Test\_JP\_Z10" is from Milano Centrale to Toulouse Matabiau (shown in the first line) includes 2 PaP sections shown in lines 2 and 3: Torino Orbassano – Modane and Modane – Miramas. The remaining parts of the dossier are feeder and outflow paths.

A dossier is automatically switched from "Requested" to "Conflict" if any other dossier is received which including at least one of the same PaP (sections) and at least one of the same operation days. The dossier received first is also switched to "Conflict".

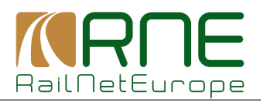

Figure 5 shows the "Dashboard" view after C-OSS has received 2 additional requests including PaP sections Torino Orbassano – Modane and Modane – Miramas. The new dossiers are in conflict with the already received dossier 74779 (and of course in conflict with each other), and all 3 dossiers (74779, 74881 and 74882) are now shown in "Conflict" status.

| <u>Dashboard</u>                                                                  | In                | nport                                            | Search                   | And Reporting                                                                      | Pre-constructed                                                                                                    | d Products |                                                                                            |                      |                                          |                 |
|-----------------------------------------------------------------------------------|-------------------|--------------------------------------------------|--------------------------|------------------------------------------------------------------------------------|----------------------------------------------------------------------------------------------------|------------|--------------------------------------------------------------------------------------------|----------------------|------------------------------------------|-----------------|
| Search                                                                            |                   |                                                  |                          |                                                                                    |                                                                                                    |            |                                                                                            |                      |                                          |                 |
| Timetable period                                                                  | 2014              | <b>•</b>                                         |                          |                                                                                    |                                                                                                    |            |                                                                                            |                      |                                          |                 |
| Requested (1)     Conflict (3)     Waiting for altenativ     Alternative rejected | e (0)             | Reserved (0)<br>Reserved alter                   | rnative (0)<br>epted (0) | Alternative<br>Tailor ma<br>Path E<br>Confe<br>Accep<br>Fost-<br>Final (<br>Active | e offered (0)<br>ide (1)<br>Elaboration (0)<br>rvations (0)<br>rrence (0)<br>trance (0)<br>processing (0)<br>Offer (1)<br>Timetable (0) | Dra        | fted (0)<br>Observations (0)<br>Post-processing<br>Acceptance (0)<br>ered (1)<br>cated (1) | Results<br>10<br>(0) | per page                                 | ▼<br>▼          |
| Result                                                                            |                   |                                                  |                          |                                                                                    |                                                                                                    |            |                                                                                            |                      |                                          |                 |
| Calendar                                                                          | Pro               | <ul> <li>✓ Origin</li> <li>Dossier na</li> </ul> | ▲<br>ame                 | Destination                                                                        | ▲ Dep                                                                                                    | ▲ Arr ▲    | Requestor<br>Request dat                                                                   | State                | RU acc. ind<br>IM acc. ind               |                 |
| O M T W T F S                                                                     | s <u>74782</u>    | MILANO C<br>Test JP Z1                           | ENTRA<br>2               | TOULOUSE MA                                                                        | ATA 00:10                                                                                                    | 14:00      |                                                                                            | Conflict             | ••••                                     |                 |
| O M T W T F S                                                                     | s<br><u>74781</u> | MILANO C<br>Test JP Z1                           | ENTRA<br>1               | TOULOUSE MA                                                                        | ATA 00:10                                                                                                    | 14:00      |                                                                                            | Conflict             | ••••                                     |                 |
| O M T W T F S                                                                     | s<br><u>74779</u> | MILANO C<br>Test JP Z1                           | ENTRA<br>0               | TOULOUSE MA                                                                        | ATA 00:10                                                                                                    | 14:00      |                                                                                            | Conflict             |                                          |                 |
| • M T W T F S                                                                     | S 74219           | VALENTO<br>OSS RFC6 1                            | N LOCA<br>TEST MILANO    |                                                                                    | SS 11:00                                                                                                    | 07:31      |                                                                                            | Requested            | ••                                       |                 |
|                                                                                   |                   |                                                  |                          |                                                                                    |                                                                                                    |            |                                                                                            |                      | Select all dossien<br>total number of re | rs 📃<br>sults 4 |

Opening the PaP sections indicates that for all dossiers the same PaP sections are requested by 3 different applicants.

| R | esult      |       |               |               |       |       |             |          |             |   |
|---|------------|-------|---------------|---------------|-------|-------|-------------|----------|-------------|---|
|   |            |       |               |               |       |       |             |          |             |   |
|   | Calendar I | Pro 🔻 | Origin 🔺      | Destination 🔺 | Dep 🔺 | Arr 🔺 | Requestor   | Stata    | RU acc. ind |   |
|   |            |       | Dossier name  | •             |       |       | Request dat | State    | IM acc. ind |   |
|   | MTWTFSS    | 74700 | MILANO CENTRA | TOULOUSE MATA | 00:10 | 14:00 |             | Conflict | ••••        |   |
| × |            | 14102 | Test JP Z12   |               | 00.10 | 14.00 |             | Commet   | ••••        |   |
|   | MTWTFSS    | 74700 | TORINO ORBASS | MODANE FOURNE | 02:17 | 02:56 | SNCF-Fret   | Conflict |             |   |
|   | -          | 14102 | Test JP Z12   |               | 02.17 | 03.50 | 25.09.2013  | Commic   |             |   |
|   | MTWTFSS    | 74700 | MODANE        | MIRAMAS       | 04-11 | 10-51 | SNCF-Fret   | Conflict |             |   |
|   |            | 14102 | Test JP Z12   |               | 04.11 | 10.51 | 25.09.2013  | Commit   |             |   |
|   | MTWTFSS    | 74704 | MILANO CENTRA | TOULOUSE MATA | 00:10 | 14:00 |             | Conflict | ••••        |   |
| Ň |            | 14101 | Test JP Z11   |               | 00.10 | 14.00 |             | Commice  | ••••        |   |
|   | MTWTFSS    | 74701 | TORINO ORBASS | MODANE FOURNE | 02:17 | 02:56 | SBB-C-INT   | Conflict |             |   |
|   |            | 14101 | Test JP Z11   |               | 02.17 | 03.50 | 25.09.2013  | Commet   |             |   |
|   | MTWTFSS    | 74791 | MODANE        | MIRAMAS       | 04-11 | 10:51 | SBB-C-INT   | Conflict |             |   |
|   |            | 14701 | Test JP Z11   |               | 04.11 | 10.51 | 25.09.2013  | Commer   |             |   |
| 0 | MTWTFSS    | 74770 | MILANO CENTRA | TOULOUSE MATA | 00:10 | 14:00 |             | Conflict | ••••        |   |
| × |            | 14115 | Test JP Z10   |               | 00.10 | 14.00 |             | Commit   | ••••        |   |
|   | MTWTFSS    | 74770 | TORINO ORBASS | MODANE FOURNE | 02:17 | 02:56 | TI-C        | Conflict |             |   |
|   |            | 14115 | Test JP Z10   |               | 02.17 | 03.30 | 25.09.2013  | Commet   |             |   |
|   | MTWTFSS    | 74770 | MODANE        | MIRAMAS       | 04-11 | 10:51 | TI-C        | Conflict |             |   |
|   |            | 14113 | Test JP Z10   |               | 04.11 | 10.51 | 25.09.2013  | Connict  |             | F |

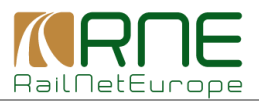

It can already be seen that the days requested are different for the dossiers. But the "Dashboard" view is not intended to deal with the details of the conflicting PaPs and solving the conflicts. For this purpose the "Path request details" view should be used.

## 4.2 PCS "Path request details"

Note that clicking the dossier name in the "Dashboard" opens the details of the dossier.

| R | esult    |       |   |                |   |               |          |       |   |       |   |             |          |             |  |
|---|----------|-------|---|----------------|---|---------------|----------|-------|---|-------|---|-------------|----------|-------------|--|
|   |          |       |   |                |   |               |          |       |   |       |   |             |          |             |  |
|   | Calendar | Pro   | • | Origin         | • | Destination   | •        | Dep   | • | Arr   | * | Requestor   | Ctoto    | RU acc. ind |  |
|   |          |       |   | Dossier name   |   |               | *        |       |   |       |   | Request dat | State    | IM acc. ind |  |
|   | MTWTFSS  |       | • | MILANO CENTRA. |   | TOULOUSE MATA | <b>\</b> |       |   |       |   |             | 0        | ••••        |  |
| 0 |          | 14/82 | / | Test JP Z12    |   |               |          | 00:10 |   | 14:00 |   |             | Conflict |             |  |

To see the "Path request details" (Fig. 8), click the Product identifier in the "Dashboard".

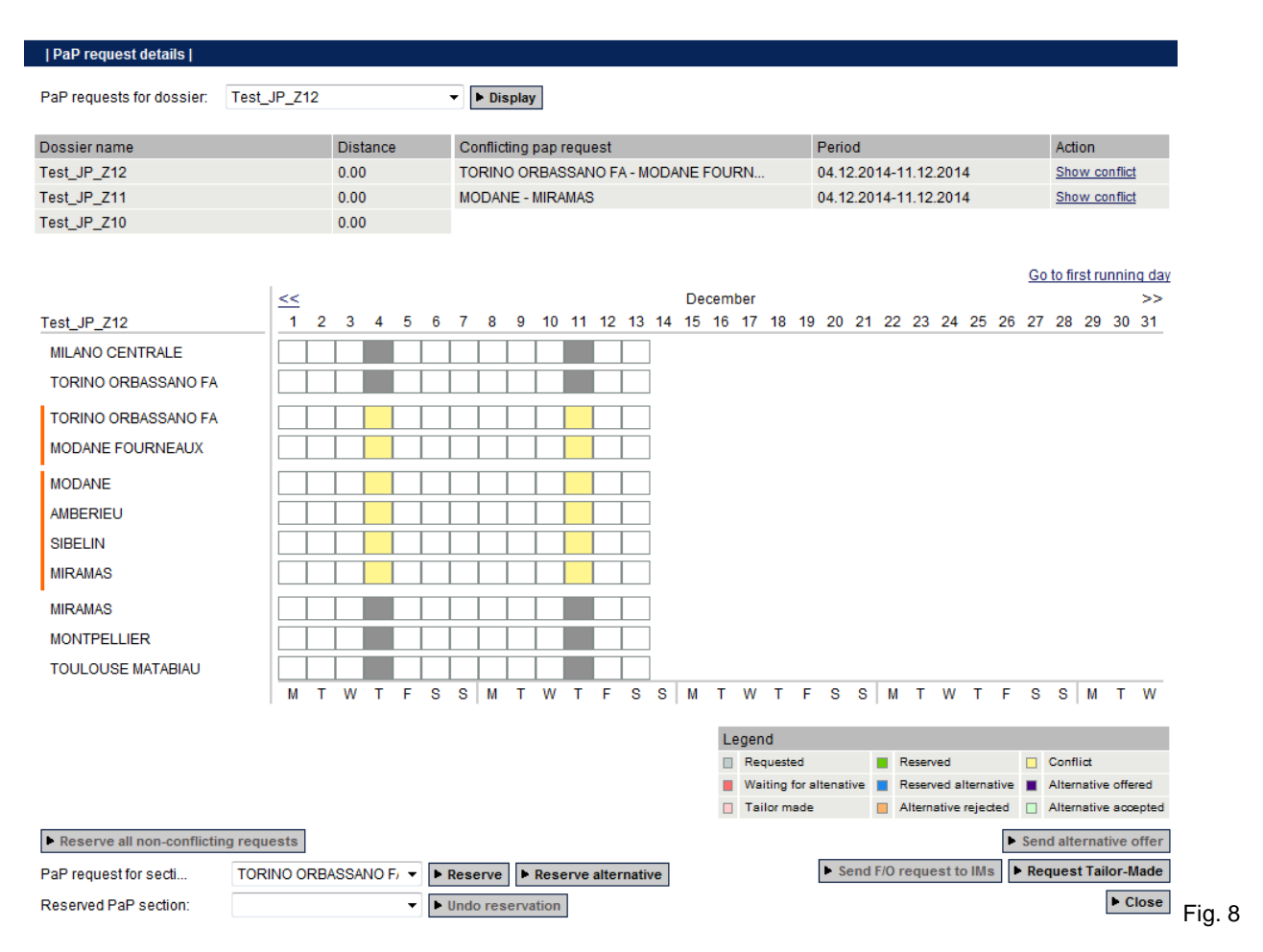

In the example above, the details of the request are shown. Note that this request is for Thursdays in December 2014 only, which results in only 2 days shown.

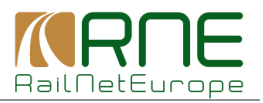

To scroll through the calendar, use the << and >> buttons above the calendar. If no operation days can be seen after opening this screen, click "Go to first running day". If no conflict is shown for a dossier in "Conflict", click "Show conflict" in the upper right of the screen.

Dossier Test\_JP\_Z12 is in conflict with dossiers Test\_JP\_Z11 and Test\_JP\_Z10, see left side in the upper part. Conflicting sections are Torino Orbassano – Modane and Modane – Miramas which is shown in the middle of the upper part.

The red line on the left side indicates the PaP sections. Operation points above and below the PaP sections are feeder/outflow paths. For the PaP sections a colour code indicates the status. These codes are explained in the "Legend"; Yellow indicates the conflicts.

For supporting the priority value calculation, the distance of the requested PaP/PaP sections is also shown in the upper part of the screen. (Note: In the example it is 0.00 because the length of the PaP sections was not available in PCS when creating the example.)

In order to show the "Path request details" for one of the conflicting dossiers, select one of the other dossiers listed in the drop down menu and click "Display".

| PaP request details       |             |           |
|---------------------------|-------------|-----------|
| PaP requests for dossier: | Test_JP_Z11 | ▼ Display |
|                           |             | Fig       |

Selecting "Test\_JP\_Z11" will show the details of this request. Note that this dossier is asking for the same PaP sections, again only in December 2014 but for 3 days of each week (Wednesday to Friday) until the end of the timetabling period 2014.

| PaP request details       |         |     |   |      |      |   |   |    |        |        |      |      |      |       |    |      |      |      |    |    |       |      |      |      |       |    |    |          |          |      |       |       |                    |
|---------------------------|---------|-----|---|------|------|---|---|----|--------|--------|------|------|------|-------|----|------|------|------|----|----|-------|------|------|------|-------|----|----|----------|----------|------|-------|-------|--------------------|
| PaP requests for dossier: | Test_JP | _Z1 | 1 |      |      |   |   | •  | ► Di   | spla   | у    |      |      |       |    |      |      |      |    |    |       |      |      |      |       |    |    |          |          |      |       |       |                    |
| Dossier name              |         |     |   | Dist | tanc | е |   | Co | onflic | ting   | pap  | requ | iest |       |    |      |      |      |    |    | Perio | d    |      |      |       |    |    |          | A        | ctio | n     |       |                    |
| Test_JP_Z11               |         |     |   | 0.00 | D    |   |   | тс | RIN    | 0 0    | RBA: | SSAI | NO F | A - N |    | DANE | FOL  | JRN. |    |    | 03.1  | 2.20 | 14-1 | 2.12 | 2.201 | 14 |    |          | <u>s</u> | hov  | / con | flict |                    |
| Test_JP_Z10               |         |     |   | 0.00 | D    |   |   | M  | DDA    | NE -   | MIR/ | AMA: | S    |       |    |      |      |      |    |    | 03.1  | 2.20 | 14-1 | 2.12 | 2.201 | 14 |    |          | <u>s</u> | hov  | / con | flict |                    |
| Test_JP_Z12               |         |     |   | 0.00 | D    |   |   |    |        |        |      |      |      |       |    |      |      |      |    |    |       |      |      |      |       |    |    |          |          |      |       |       |                    |
|                           |         |     |   |      |      |   |   |    |        |        |      |      |      |       |    |      |      |      |    |    |       |      |      |      |       |    |    |          |          | -    |       |       |                    |
|                           |         | <   |   |      |      |   |   |    |        |        |      |      |      |       |    | р    | ecer | nher |    |    |       |      |      |      |       |    |    | <u>(</u> | 50 TO    | TIFS | trun  | nin   | <u>q day</u><br>>> |
| Test_JP_Z11               | -       | 1   | 2 | 3    | 4    | 5 | 6 | 7  | 8      | 9      | 10   | 11   | 12   | 13    | 14 | 4 15 | 5 16 | 5 17 | 18 | 19 | 20    | 21   | 22   | 23   | 24    | 25 | 26 | 5 2      | 72       | 8    | 29 :  | 30    | 31                 |
| MILANO CENTRALE           |         |     |   |      |      |   |   |    |        | Γ      |      |      |      |       | 1  |      |      |      |    |    |       |      |      |      |       |    |    |          |          |      |       |       |                    |
| TORINO ORBASSANO FA       | l i     | Ť   | = |      |      |   |   | İ  | İ      | F      |      |      |      |       | i  |      |      |      |    |    |       |      |      |      |       |    |    |          |          |      |       |       |                    |
|                           |         |     | _ |      |      |   |   | -  | -      | -<br>- |      |      |      | _     | 1  |      |      |      |    |    |       |      |      |      |       |    |    |          |          |      |       |       |                    |
|                           |         | +   | _ |      |      |   | - |    |        |        | -    | -    | -    | -     |    |      |      |      |    |    |       |      |      |      |       |    |    |          |          |      |       |       |                    |
| MODANE FOURINEAUX         |         |     |   |      |      | _ |   |    |        |        |      | _    |      |       |    |      |      |      |    |    |       |      |      |      |       |    |    |          |          |      |       |       |                    |
| MODANE                    |         |     |   |      |      |   |   |    |        |        |      |      |      |       |    |      |      |      |    |    |       |      |      |      |       |    |    |          |          |      |       |       |                    |
| AMBERIEU                  |         |     |   |      |      |   |   |    |        |        |      |      |      |       |    |      |      |      |    |    |       |      |      |      |       |    |    |          |          |      |       |       |                    |
| SIBELIN                   |         |     |   |      |      |   |   |    |        |        |      |      |      |       |    |      |      |      |    |    |       |      |      |      |       |    |    |          |          |      |       |       |                    |
| MIRAMAS                   |         |     |   |      |      |   |   |    |        |        |      |      |      |       |    |      |      |      |    |    |       |      |      |      |       |    |    |          |          |      |       |       |                    |
| MIRAMAS                   | r       |     |   |      |      |   |   |    |        | Γ      |      |      |      |       | 1  |      |      |      |    |    |       |      |      |      |       |    |    |          |          |      |       |       |                    |
| MONTPELLIER               |         | Ī   |   |      |      |   |   |    |        |        |      |      |      |       | ]  |      |      |      |    |    |       |      |      |      |       |    |    |          |          |      |       |       |                    |
| TOULOUSE MATABIAU         | Ī       |     |   |      |      |   |   |    |        |        |      |      |      |       | 1  |      |      |      |    |    |       |      |      |      |       |    |    |          |          |      |       |       |                    |
|                           |         | M   | Т | W    | Т    | F | s | s  | М      | Т      | W    | Т    | F    | S     | S  | M    | Т    | W    | т  | F  | S     | S    | М    | Т    | W     | Т  | F  | \$       | 3 8      | 3    | М     | т     | W                  |

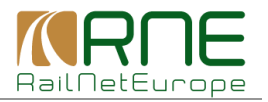

Please not that the third RU is requesting again the same PaP sections in December 2014 but for 2 days of each week (Wednesday and Friday) until the end of the timetabling period 2014.

| PaP request details       |           |           |      |      |   |   |    |        |       |      |      |       |       |     |    |     |     |    |    |       |      |                  |      |     |    |    |    |         |               |        |        |
|---------------------------|-----------|-----------|------|------|---|---|----|--------|-------|------|------|-------|-------|-----|----|-----|-----|----|----|-------|------|------------------|------|-----|----|----|----|---------|---------------|--------|--------|
| PaP requests for dossier: | Test_JP_Z | <u>10</u> |      |      |   |   | •  | ▶ Di:  | splay | /    |      |       |       |     |    |     |     |    |    |       |      |                  |      |     |    |    |    |         |               |        |        |
| Dossier name              |           |           | Dis  | tanc | е |   | Co | onflic | ting  | pap  | requ | est   |       |     |    |     |     |    | F  | Perio | d    |                  |      |     |    |    |    | Act     | lion          |        |        |
| Test_JP_Z10               |           |           | 0.0  | 0    |   |   | тс | RIN    | O OF  | RBAS | SSAN | IO F/ | 4 - M | ODA |    | FOU | RN  |    | 0  | 03.12 | .201 | 4-1 <sup>-</sup> | 1.12 | 201 | 4  |    |    | Sho     | ow c          | onflic | t      |
| Test_JP_Z11               |           |           | 0.00 | 0    |   |   | M  | DDA    | NE -  | MIR/ | AMAS | ;     |       |     |    |     |     |    | 0  | 03.12 | .201 | 4-1 <sup>-</sup> | 1.12 | 201 | 4  |    |    | Sho     | ow cr         | onflic | t      |
| Test_JP_Z12               |           |           | 0.00 | 0    |   |   |    |        |       |      |      |       |       |     |    |     |     |    |    |       |      |                  |      |     |    |    |    |         |               |        |        |
|                           |           |           |      |      |   |   |    |        |       |      |      |       |       |     |    |     |     |    |    |       |      |                  |      |     |    |    | Go | o to fi | <u>rst rı</u> | unnir  | ng day |
|                           | <<        |           |      |      |   |   |    |        |       |      |      |       |       |     | De | cem | ber |    |    |       |      |                  |      |     |    |    |    |         |               |        | >>     |
| Test_JP_Z10               | 1         | 2         | 3    | 4    | 5 | 6 | 7  | 8      | 9     | 10   | 11   | 12    | 13    | 14  | 15 | 16  | 17  | 18 | 19 | 20    | 21   | 22               | 23   | 24  | 25 | 26 | 27 | 28      | 29            | 30     | 31     |
| MILANO CENTRALE           |           |           |      |      |   |   |    |        |       |      |      |       |       | ]   |    |     |     |    |    |       |      |                  |      |     |    |    |    |         |               |        |        |
| TORINO ORBASSANO FA       |           |           |      |      |   |   |    |        |       |      |      |       |       | ]   |    |     |     |    |    |       |      |                  |      |     |    |    |    |         |               |        |        |
| TORINO ORBASSANO FA       |           |           |      |      |   |   |    |        |       |      |      |       |       | ]   |    |     |     |    |    |       |      |                  |      |     |    |    |    |         |               |        |        |
| MODANE FOURNEAUX          |           |           |      |      |   |   |    |        |       |      |      |       |       | ]   |    |     |     |    |    |       |      |                  |      |     |    |    |    |         |               |        |        |
| MODANE                    |           |           |      |      |   |   |    |        |       |      |      |       |       | ]   |    |     |     |    |    |       |      |                  |      |     |    |    |    |         |               |        |        |
| AMBERIEU                  |           |           |      |      |   |   |    |        |       |      |      |       |       | ]   |    |     |     |    |    |       |      |                  |      |     |    |    |    |         |               |        |        |
| SIBELIN                   |           |           |      |      |   |   |    |        |       |      |      |       |       | ]   |    |     |     |    |    |       |      |                  |      |     |    |    |    |         |               |        |        |
| MIRAMAS                   |           |           |      |      |   |   |    |        |       |      |      |       |       | ]   |    |     |     |    |    |       |      |                  |      |     |    |    |    |         |               |        |        |
| MIRAMAS                   |           |           |      |      |   |   |    |        |       |      |      |       |       | ]   |    |     |     |    |    |       |      |                  |      |     |    |    |    |         |               |        |        |
| MONTPELLIER               |           |           |      |      |   |   |    |        |       |      |      |       |       | ]   |    |     |     |    |    |       |      |                  |      |     |    |    |    |         |               |        |        |
| TOULOUSE MATABIAU         |           |           |      |      |   |   |    |        |       |      |      |       |       | ]   |    |     |     |    |    |       |      |                  |      |     |    |    |    |         |               |        |        |
|                           | M         | Т         | W    | Т    | F | S | S  | М      | Т     | W    | Т    | F     | S     | S   | М  | Т   | W   | Т  | F  | S     | S    | М                | т    | W   | Т  | F  | S  | S       | М             | Т      | W      |

At the bottom of the "Path request details" screen the "Control" view is shown for the selected dossier (Fig. 12). This is the same view with the same functions as normal. To duplicate "Control" here enables the C-OSS to perform some activities in "Path request details" and to set the C-OSS acceptance indicator without having to switch from "Path request details" to "Control".

| Dossier control                        |               |                                                     |                            |                       |                              |
|----------------------------------------|---------------|-----------------------------------------------------|----------------------------|-----------------------|------------------------------|
| Select RU-IM pair                      |               |                                                     |                            |                       |                              |
| Trenitalia SpA, Divisione Cargo - C6-C | OSS (on beh   | alf of RFI Sp/ 👻                                    |                            |                       |                              |
| RU                                     | Path<br>relat | ім                                                  |                            | Dossier phase         |                              |
| Trenitalia SpA, Divisione Cargo        | 0             | RFI SpA                                             | 0                          | Path Elaboration      |                              |
| Trenitalia SpA, Divisione Cargo        | 0             | C6-OSS (on behalf of RFI SpA)                       | ONOT yet processe < ▼      | Path Elaboration      | ► Change                     |
| Trenitalia SpA, Divisione Cargo        | 0             | C6-OSS (on behalf of RFF, Direction des<br>Sillons) | 0                          | Path Elaboration      |                              |
| Trenitalia SpA, Divisione Cargo        | 0             | RFF, Direction des Sillons                          | 0                          | Path Elaboration      |                              |
|                                        |               | 'Submit draft timetable' b                          | utton will become active w | /hen all PaP requests | in the dossier are reserved. |
|                                        |               |                                                     |                            |                       | Submit draft timetable       |
|                                        |               |                                                     |                            |                       | · submit arait timetable     |

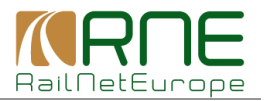

## 5 **Priority determination**

Priority determination will be done according to the rules of the RNE "Guidelines for Corridor OSS". It is not the intention of this PCS user manual to cover priority determination in detail and priority determination is based on simple examples in order to demonstrate the various C-OSS activities following the priority determination.

The 3 requests used in section 4 as examples are only varying in the number of requested days:

| <u>Name:</u> | <u>ID:</u> | Applicant:       | <u>Requested Days:</u>        |
|--------------|------------|------------------|-------------------------------|
| Test JP Z10  | 74779      | RU 1 (TI Cargo)  | Wednesday / Thursday          |
| Test_JP_Z11  | 74881      | RU 2 (SBB Cargo) | Wednesday / Thursday / Friday |
| Test_JP_Z12  | 74882      | RU 3 (SNCF-Fret) | Thursday                      |

Note:

RUs/applicants used in the examples are just examples. Using these RUs/applicants shall not indicate if they intend to use RFCs or have access to the IMs mentioned in the examples.

Assume that based on the number of requested days the C-OSS decides as follows:

- Dossier 74881 has the highest priority (3 days/week or 6 days in total) C-OSS reserves and offers the requested PaP
- Dossier 74779 has a lower priority (2 days/week or 4 days in total).
   C-OSS asks applicant for acceptance of an alternative PaP and offers alternative PaP
- Dossier 74882 has the lowest priority (1 days/week or 2 days in total).
   C-OSS asks IMs for a tailor-made path offer and offers the tailor-made path

Note that all requests include feeder and outflow paths and that F/O paths must be provided by the IMs and offered to the applicants via the C-OSS.

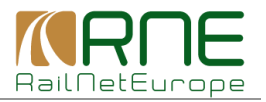

## 6 Reserve the requested PaP

See again the "PaP request details" view of the dossier asking for Wednesdays, Thursdays and Fridays (Fig. 13).

| PaP request details                |                |        |      |   |      |         |          |        |      |       |       |     |          |             |           |                  |       |       |      |      |       |        |                  |                  |          |                        |                  |                    |                          |
|------------------------------------|----------------|--------|------|---|------|---------|----------|--------|------|-------|-------|-----|----------|-------------|-----------|------------------|-------|-------|------|------|-------|--------|------------------|------------------|----------|------------------------|------------------|--------------------|--------------------------|
| PaP requests for dossier: Tes      | st_JP_Z11      |        |      |   | •    | Dis     | play     |        |      |       |       |     |          |             |           |                  |       |       |      |      |       |        |                  |                  |          |                        |                  |                    |                          |
| Dossier name                       |                | Distan | се   |   | Co   | nflicti | ing p    | oap re | que  | st    |       |     |          |             |           |                  |       | Peri  | od   |      |       |        |                  |                  |          | Ac                     | tion             |                    |                          |
| Test_JP_Z11                        |                | 0.00   |      |   | то   | RINC    | OR       | BASS   | ANG  | O FA  | - M   | ODA | NE       | FOU         | RN        |                  |       | 03.1  | 2.20 | 14-  | 12.1  | 2.20   | 14               |                  |          | Sh                     | ow c             | onflic             | t                        |
| Test_JP_Z10                        |                | 0.00   |      |   | MC   | DAN     | E - 1    | MIRAM  | AS   |       |       |     |          |             |           |                  |       | 03.1  | 2.20 | )14- | 12.1  | 2.20   | 14               |                  |          | Sh                     | ow c             | onflic             | t                        |
| Test_JP_Z12                        |                | 0.00   |      |   |      |         |          |        |      |       |       |     |          |             |           |                  |       |       |      |      |       |        |                  |                  |          |                        |                  |                    |                          |
| Test JP Z11                        | < <li>1 2</li> | 34     | 5    | 6 | 7    | 8       | 9        | 10 1   | 11   | 12    | 13    | 14  | De<br>15 | ecemi<br>16 | ber<br>17 | 18               | 19    | 20    | 21   | 22   | 2 23  | 24     | 25               | 5 26             | <u>G</u> | <u>o to fi</u><br>' 28 | rst n<br>29      | <u>unnir</u><br>30 | <u>iq da</u><br>>><br>31 |
| MILANO CENTRALE                    |                |        |      |   |      |         |          |        |      |       |       |     |          |             |           |                  |       |       |      |      |       |        |                  |                  |          |                        |                  |                    |                          |
| TORINO ORBASSANO FA                |                |        |      |   |      |         |          |        |      |       |       |     |          |             |           |                  |       |       |      |      |       |        |                  |                  |          |                        |                  |                    |                          |
| TORINO ORBASSANO FA                |                |        |      |   |      |         |          |        |      |       |       |     |          |             |           |                  |       |       |      |      |       |        |                  |                  |          |                        |                  |                    |                          |
| MODANE FOURNEAUX                   |                |        |      |   |      |         |          |        |      |       |       |     |          |             |           |                  |       |       |      |      |       |        |                  |                  |          |                        |                  |                    |                          |
| MODANE                             |                |        |      |   |      |         |          |        |      |       |       |     |          |             |           |                  |       |       |      |      |       |        |                  |                  |          |                        |                  |                    |                          |
| AMBERIEU                           |                |        |      |   |      |         |          |        |      |       |       |     |          |             |           |                  |       |       |      |      |       |        |                  |                  |          |                        |                  |                    |                          |
| SIBELIN                            |                |        |      |   |      |         |          |        |      |       |       |     |          |             |           |                  |       |       |      |      |       |        |                  |                  |          |                        |                  |                    |                          |
| MIRAMAS                            |                |        |      |   |      |         |          |        |      |       |       |     |          |             |           |                  |       |       |      |      |       |        |                  |                  |          |                        |                  |                    |                          |
| MIRAMAS                            |                |        |      |   |      |         |          |        |      |       |       |     |          |             |           |                  |       |       |      |      |       |        |                  |                  |          |                        |                  |                    |                          |
| MONTPELLIER                        |                |        |      |   |      |         |          |        |      |       |       |     |          |             |           |                  |       |       |      |      |       |        |                  |                  |          |                        |                  |                    |                          |
| TOULOUSE MATABIAU                  |                |        |      |   |      |         |          |        |      |       |       |     |          |             |           |                  |       |       |      |      |       |        |                  |                  |          |                        |                  |                    |                          |
|                                    | МТ             | wт     | F    | S | S    | М       | т        | W      | Т    | F     | S     | S   | М        | т           | W         | т                | F     | S     | S    | M    | Т     | W      | Т                | F                | S        | S                      | М                | Т                  | W                        |
|                                    |                |        |      |   |      |         |          |        |      |       |       |     |          | Le          | eger      | nd               |       |       |      |      |       |        |                  |                  |          |                        |                  |                    |                          |
|                                    |                |        |      |   |      |         |          |        |      |       |       |     |          |             | Re        | quest            | ted   |       |      | •    | Rese  | rved   |                  |                  |          | Con                    | flict            |                    |                          |
|                                    |                |        |      |   |      |         |          |        |      |       |       |     |          |             | Wa        | iiting<br>ilor a | for a | Itena | tive |      | Alter | rved : | alterr<br>a reie | native<br>Interd |          | Alte                   | rnativ<br>rnativ | e offe             | ented                    |
| Reserve all non-conflicting regime | auests         |        |      |   |      |         |          |        |      |       |       |     |          |             | 14        | ilor il          | laue  |       |      | -    | Anen  | native | e reje           | Lueu<br>•        | Ser      | nd alt                 | erna             | tive               | offer                    |
| PaP request for secti TO           | RINO ORB       | ASSANC | F) 🔻 | ► | Rese | rve     | <u>l</u> | Reser  | ve a | lteri | nativ | ve  |          |             |           |                  |       | ► S   | end  | F/O  | requ  | est    | to IN            | ls               | ► Re     | que                    | st Ta            | ilor-I             | /ade                     |
| Reserved PaP section:              |                |        | Ŧ    | Þ | Undo | rese    | erva     | tion   |      |       |       |     |          |             |           |                  |       |       |      |      |       |        |                  |                  |          |                        |                  | • 0                | lose                     |

The C-OSS decides to reserve the requested PaP sections. The functions are available in the lower left of the screen.

Select the first PaP section to be added from the drop down menu if necessary. Normally the first PaP section should be automatically displayed and no action will be necessary except checking if the section shown is the one to be reserved.

Then click "Reserve". The colour code of the section will change to Green, indicating "Reserved". The acceptance indicator of the C-OSS will automatically change to Green, indicating "Accepted" Fig. 14 shows the screen after reserving both PaP sections of the dossier.

Note that the "Undo reservation" function is active which may be used if a wrong PaP section has been selected and reserved. The section may be selected as for reservation and clicking "Undo reservation" removes the reservation for this section. Removing the reservation for all PaP sections will bring back the dossier to the status shown in Fig. 13.

13

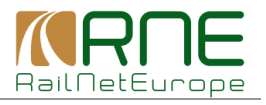

|                                      | <<      |           |            |              |               |       |       |        |       |       |         |      |       | Dec  | emb    | er    |        |          |                        |       |          |        |       |       |      |      |                |                         |               | >>    |      |
|--------------------------------------|---------|-----------|------------|--------------|---------------|-------|-------|--------|-------|-------|---------|------|-------|------|--------|-------|--------|----------|------------------------|-------|----------|--------|-------|-------|------|------|----------------|-------------------------|---------------|-------|------|
| Test_JP_Z11                          | 1       | 2         | 3          | 4            | 5 6           | 7     | 8     | 9      | 10    | 11    | 12 1    | 3    | 14    | 15   | 16     | 17    | 18     | 19       | 20                     | 21    | 22       | 23     | 24    | 25    | 26   | 27   | 28             | 29                      | 30            | 31    |      |
| MILANO CENTRALE                      |         |           |            |              |               |       |       |        |       |       |         |      |       |      |        |       |        |          |                        |       |          |        |       |       |      |      |                |                         |               |       |      |
| TORINO ORBASSANO FA                  |         |           |            |              |               |       |       |        |       |       |         |      |       |      |        |       |        |          |                        |       |          |        |       |       |      |      |                |                         |               |       |      |
| TORINO ORBASSANO FA                  |         |           |            |              |               |       |       |        |       |       |         |      |       |      |        |       |        |          |                        |       |          |        |       |       |      |      |                |                         |               |       |      |
| MODANE FOURNEAUX                     |         |           |            |              |               |       |       |        |       |       |         |      |       |      |        |       |        |          |                        |       |          |        |       |       |      |      |                |                         |               |       |      |
| MODANE                               |         |           |            |              |               |       |       |        |       |       |         |      |       |      |        |       |        |          |                        |       |          |        |       |       |      |      |                |                         |               |       |      |
| AMBERIEU                             |         |           |            |              |               |       |       |        |       |       |         |      |       |      |        |       |        |          |                        |       |          |        |       |       |      |      |                |                         |               |       |      |
| SIBELIN                              |         |           |            |              |               |       |       |        |       |       |         |      |       |      |        |       |        |          |                        |       |          |        |       |       |      |      |                |                         |               |       |      |
| MIRAMAS                              |         |           |            |              |               |       |       |        |       |       |         |      |       |      |        |       |        |          |                        |       |          |        |       |       |      |      |                |                         |               |       |      |
| MIRAMAS                              |         |           |            |              |               |       |       |        |       |       |         |      |       |      |        |       |        |          |                        |       |          |        |       |       |      |      |                |                         |               |       |      |
| MONTPELLIER                          |         |           |            |              |               |       |       |        |       |       |         |      |       |      |        |       |        |          |                        |       |          |        |       |       |      |      |                |                         |               |       |      |
| TOULOUSE MATABIAU                    |         |           |            |              |               |       |       |        |       |       |         |      |       |      |        |       |        |          |                        |       |          |        |       |       |      |      |                |                         |               |       |      |
|                                      | М       | т         | W          | т            | FS            | S     | М     | т      | W     | Т     | F S     | s    | S     | М    | т      | W     | Т      | F        | S                      | S     | М        | т      | W     | Т     | F    | S    | S              | М                       | Т             | w     |      |
|                                      |         |           |            |              |               |       |       |        |       |       |         |      |       |      | Lec    | iend  | 1      |          |                        |       |          |        |       |       |      |      |                |                         |               |       |      |
|                                      |         |           |            |              |               |       |       |        |       |       |         |      |       |      |        | Requ  | Jeste  | d        |                        |       | R        | eserv  | ed    |       |      |      | Confl          | ict                     |               |       |      |
|                                      |         |           |            |              |               |       |       |        |       |       |         |      |       |      |        | Wait  | ing fo | or alte  | enati                  | ve    | R        | eserv  | ed al | terna | tive |      | Alterr         | native                  | offe          | red   |      |
|                                      |         |           |            |              |               |       |       |        |       |       |         |      |       |      |        | Tailo | or ma  | ide      |                        |       | <b>A</b> | Iterna | tive  | rejec | ted  |      | Alterr         | native                  | : 300         | epted |      |
| Reserve all non-conflicting required | iests   |           |            |              |               |       |       |        |       |       |         |      |       |      |        |       |        |          | _                      | _     |          |        |       | _     | ŀ    | Sen  | d alte         | ernat                   | tive o        | offer |      |
| PaP request for secti                |         |           |            |              | <b>-</b> 1    | Res   | erve  |        | Rese  | rve a | alterna | ativ | e     |      |        |       |        | Q        | <ul> <li>Se</li> </ul> | nd F  | /0 re    | eque   | st to | o IMs |      | Rec  | lues           | t Tail                  | or-N          | lade  |      |
| Reserved PaP section: TOR            | INO O   | RBAS      | SSAN       | 10 F/        | •             | • Und | o res | serva  | tion  |       |         |      |       |      |        |       |        |          |                        |       |          |        |       |       |      |      |                |                         | ► C           | lose  |      |
| Dossier control                      |         |           |            |              |               |       |       |        |       |       |         |      |       |      |        |       |        |          |                        |       |          |        |       |       |      |      |                |                         |               |       |      |
| Select RU-IM pair                    |         |           |            |              |               |       |       |        |       |       |         |      |       |      |        |       |        |          |                        |       |          |        |       |       |      |      |                |                         |               |       |      |
| SBB Cargo International - C6-OSS     | 6 (on b | ehalf     | of R       | FI Sp        | A)            | •     |       |        |       |       |         |      |       |      |        |       |        |          |                        |       |          |        |       |       |      |      |                |                         |               |       |      |
| RU                                   |         | Pa<br>rel | ath<br>Iat | IM           |               |       |       |        |       |       |         |      |       |      |        |       |        |          |                        | Dos   | sier     | pha    | se    |       |      |      |                |                         |               |       |      |
| SBB Cargo International              |         | C         |            | RFI          | SpA           |       |       |        |       |       |         |      |       | 0    |        |       |        | _        |                        | Pat   | n Ela    | bora   | tion  |       |      |      |                |                         |               |       |      |
| SBB Cargo International              |         | C         | •          | C6-          | OSS (         | on be | half  | of RF  | I SpA | 4)    |         |      |       | Acc  | cepte  | d     |        | Ŧ        |                        | Pati  | n Ela    | ibora  | ition |       |      | [    | ► Cł           | nang                    | е             |       |      |
| SBB Cargo International              |         | C         | 0          | C6-<br>Sillo | OSS (<br>ons) | on be | half  | of RF  | F, Di | recti | on de:  | s    |       | 0    |        |       |        |          | J                      | Pat   | n Ela    | ibora  | ition |       |      |      |                |                         |               |       |      |
| SBB Cargo International              |         | C         |            | RFF          | , Dire        | ction | des   | Sillon | s     |       |         |      |       | 0    |        |       |        |          |                        | Pat   | n Ela    | bora   | ition |       |      |      |                |                         |               |       |      |
|                                      |         |           |            |              | 'S            | ubmi  | t dra | ft tim | etab  | le' b | utton   | wil  | l bec | :ome | e acti | ve w  | /hen   | ı all II | Ms i                   | n all | pair     | rs ha  | ve s  | itart | ed p | Subn | ssin<br>nit dr | <b>g the</b><br>raft ti | e dos<br>imet | able  | Fig. |

Now both acceptance indicators of the C-OSS are Green.

Without feeder/outflow path, the "Submit draft timetable" button would be active, enabling the C-OSS to submit the draft timetable at x-5.

With F/O paths included, the dossier must be forwarded to the IMs for providing F/O paths. The "Send F/O request to IMs" button is active.

After reserving the PaP section for a dossier, the dossier is in "Reserved" status. Conflicting dossiers are automatically switched to "Waiting for alternative", indicating a reservation for the requested PaP is not possible and further C-OSS activities are required (Fig. 15).

14

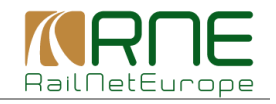

|              | Dashboard                                                                               | Impo                             | rt Sea                                                                                                    | rch And Reporting                                                                                                    | Pre-constructe                                                                                                | d Products                                                           |                                                                                             |                                                 |                                                                        |       |
|--------------|-----------------------------------------------------------------------------------------|----------------------------------|----------------------------------------------------------------------------------------------------|----------------------------------------------------------------------------------------------------|----------------------------------------------------------------------------------------------------|----------------------------------------------------------------------|---------------------------------------------------------------------------------------------|-------------------------------------------------|------------------------------------------------------------------------|-------|
| Se           | earch                                                                                   |                                  |                                                                                                    |                                                                                                    |                                                                                                    |                                                                      |                                                                                             |                                                 |                                                                        |       |
| Time         | table period                                                                            | 2014                             | •                                                                                                    |                                                                                                    |                                                                                                    |                                                                      |                                                                                             |                                                 |                                                                        |       |
|              | Requested (1)<br>Conflict (0)<br>Waiting for altenative (2<br>Alternative rejected (0)  | 2) R                             | eserved (1)<br>eserved alternative (<br>ternative accepted (1                                                          | <ul> <li>Alternativ</li> <li>Tailor ma</li> <li>Path I</li> <li>Obse</li> <li>Confe</li> <li>Accep</li> <li>Post-</li> </ul> | e offered (0)<br>ade (1)<br>Elaboration (0)<br>rvations (0)<br>erence (0)<br>etance (0)<br>processing (0)     | Drat                                                                 | fted (0)<br>Dbservations (0)<br>Post-processing (<br>Acceptance (0)<br>red (1)<br>cated (1) | Results<br>10                                   | per page                                                               | T     |
|              |                                                                                         |                                  |                                                                                                    | Final                                                                                                    | Offer (1)<br>Timetable (0)                                                                                    |                                                                      |                                                                                             |                                                 | ► Se                                                                   | earch |
| Re           | esult                                                                                   |                                  |                                                                                                    | Final                                                                                                    | Offer (1)<br>Timetable (0)                                                                                    |                                                                      |                                                                                             |                                                 | ► Se                                                                   | earch |
| Re           | esult  <br>Calendar                                                                     | Pro V                            | Origin<br>Dossier name                                                                                                 | Destination                                                                                                    | Offer (1)<br>Timetable (0)                                                                                    | ▲ Arr ▲                                                              | Requestor<br>Request dat.                                                                   | State                                           | ► Se<br>RU acc. ind<br>IM acc. ind                                     | earch |
| Re           | esult  <br>Calendar<br>M T W T F S S                                                    | Pro ▼<br>74782                   | Origin<br>Dossier name<br>MILANO CENTRA<br>Test JP Z12                                                                 | Destination  TOULOUSE MA                                                                                                    | Offer (1)<br>Timetable (0)<br>Dep<br>ATA<br>00:10                                                             | ▲ Arr ▲<br>14:00                                                     | Requestor<br>Request dat                                                                    | State<br>Waiting for                            | RU acc. ind<br>IM acc. ind                                             | earch |
| Re<br>0      | esult  <br>Calendar<br>M T W T F S S<br>M T W T F S S                                   | Pro ▼<br>74782<br>74781          | Origin<br>Dossier name<br>MILANO CENTRA<br>Test JP Z12<br>MILANO CENTRA<br>Test JP Z11                                 |                                                                                                    | Dep           A         Dep           A         00:10                                                         | <ul> <li>Arr</li> <li>14:00</li> <li>14:00</li> </ul>                | Requestor<br>Request dat                                                                    | State<br>Waiting for<br>Reserved                | RU acc. ind<br>IM acc. ind                                             | earch |
| Re<br>0<br>0 | Asult  <br>Calendar<br>M T W T F S S<br>M T W T F S S<br>M T W T F S S<br>M T W T F S S | Pro ▼<br>74782<br>74781<br>74779 | Origin<br>Dossier name<br>MILANO CENTRA<br>Test JP Z12<br>MILANO CENTRA<br>Test JP Z11<br>MILANO CENTRA<br>Test JP Z10 |                                                                                                    | Dep           A         Dep           A         00:10           XTA         00:10           XTA         00:10 | <ul> <li>Arr</li> <li>14:00</li> <li>14:00</li> <li>14:00</li> </ul> | Requestor<br>Request dat                                                                    | State<br>Waiting for<br>Reserved<br>Waiting for | ► Se<br>RU acc. ind<br>IM acc. ind<br>•••••<br>•••••<br>•••••<br>••••• | earch |

Clicking "Send F/O request to IMs" will start generate a message (Fig. 16), informing the IM(s) that a feeder and/or outflow path has to be constructed. Clicking "OK" releases the message.

| Dossier message and e-mail with the following content will be send to all users of dossier IM agencies:<br>This is a feeder/outflow request for dossier Test_JP_Z11 | ei          |
|----------------------------------------------------------------------------------------------------|-------------|
| ► Close ► OK                                                                                                    | Fig. 16     |
|                                                                                                    | = i ig. i o |

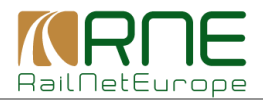

## 7 Offer alternative PaP

## 7.1 Search and selection of alternative PaP sections

See again "PaP request details" view of the dossier asking for Wednesdays and Thursdays (Fig 20). Note that the colour code automatically changed to Red, indicating "Waiting for alternative."

| PaP request details               |                   |                           |                                             |                         |
|-----------------------------------|-------------------|---------------------------|---------------------------------------------|-------------------------|
| PaP requests for dossier:         |                   | ▼ ► Display               |                                             |                         |
| Dossier name                      | Distance          | Conflicting pap request   | Period                                      | Action                  |
| Test_JP_Z10                       | 0.00              | 1                         | 1                                           | 1                       |
|                                   |                   |                           |                                             | Go to first running day |
|                                   | <u>&lt;&lt;</u>   | De                        | cember                                      | >>                      |
| Test_JP_Z10                       | 1 2 3 4 5         | 6 7 8 9 10 11 12 13 14 15 | 16 17 18 19 20 21 22 23 24 25 2             | 6 27 28 29 30 31        |
| MILANO CENTRALE                   |                   |                           |                                             |                         |
| TORINO ORBASSANO FA               |                   |                           |                                             |                         |
| TORINO ORBASSANO FA               |                   |                           |                                             |                         |
| MODANE FOURNEAUX                  |                   |                           |                                             |                         |
| MODANE                            |                   |                           |                                             |                         |
| AMBERIEU                          |                   |                           |                                             |                         |
| SIBELIN                           |                   |                           |                                             |                         |
| MIRAMAS                           |                   |                           |                                             |                         |
| MIRAMAS                           |                   |                           |                                             |                         |
| MONTPELLIER                       |                   |                           |                                             |                         |
| TOULOUSE MATABIAU                 |                   |                           |                                             |                         |
|                                   | MTWTF             | S S M T W T F S S M       | TWTFSSMTWTF                                 | S S M T W               |
|                                   |                   |                           | Legend                                      |                         |
|                                   |                   |                           | Requested Reserved                          | Conflict                |
|                                   |                   |                           | Waiting for altenative Reserved alternative | Alternative offered     |
|                                   |                   |                           | Tailor made Alternative rejected            | Alternative accepted    |
| Reserve all non-conflicting reque | ests              |                           |                                             | Send alternative offer  |
| PaP request for secti TORI        | NO ORBASSANO F/ 🔻 | ► Reserve alternative     | Send F/O request to IMs                     | Request Tailor-Made     |
| Reserved PaP section:             | •                 | ► Undo reservation        |                                             | ► Close                 |

For reserving alternative PaP sections, select the PaP sections in the same way as for reserving the requested PaP sections and click "Reserve alternative" (Fig. 17).

The PaP search screen opens. The original PaP sections which have to be covered by an alternative PaP section is shown on top, the list of PaPs of the RFC is shown below (Fig 18).

| Orig                              | inal                     | PaP              | sectio            | U)         |        |                  |                          |        |        |              |       |              |              |                   |         |       |                           |
|-----------------------------------|--------------------------|------------------|-------------------|------------|--------|------------------|--------------------------|--------|--------|--------------|-------|--------------|--------------|-------------------|---------|-------|---------------------------|
| Calen                             | dar                      |                  |                   |            |        | Ту               | e Phase                  |        | Origin |              | Desti | ination      |              |                   | Dep     | Arr   | Train p                   |
| M 1                               | Т                        | W                | T                 | : 5        | 3 (    | RF               | C Published (Pa          | P)     | TORINO | ORBASSANO FA | MOD   | ANE FO       | URNEAU       | х                 | 02:17   | 03:56 | 08RFI1                    |
|                                   |                          |                  |                   |            |        |                  | <b>`</b>                 |        |        |              |       |              |              |                   |         |       |                           |
| I Dee                             |                          |                  | l matha           |            | -      | and the l        |                          |        |        |              |       |              |              |                   |         |       |                           |
| Pre-                              | arra                     | inged            | paths             | sear       | rch re | esults           | J                        |        |        |              |       |              |              |                   |         | ► Re  | verse order               |
| Pre-                              | arra                     | anged<br>er of r | esults            | sear<br>46 | rch re | esults           | J                        |        |        |              |       |              |              |                   |         | ► Re  | verse order               |
| Pre-<br>total nu<br>Calend        | arra<br>Imbe<br>dar      | inged<br>er of r | l paths<br>esults | sear<br>46 | rch re | esults  <br>Type | Phase                    | Origi  | n      | Destination  |       | Dep          | Arr          | Train p           |         | ► Re  | verse order               |
| Pre-<br>total nu<br>Calend<br>M T | arra<br>Imbe<br>dar<br>T | er of r          | esults            | 46<br>S    | s      | Type<br>RFC      | Phase<br>Published (PaP) | Origin | n      | Destination  |       | Dep<br>17:50 | Arr<br>21:33 | Train p<br>08RFF4 | Details | ► Re  | verse order<br>▶ Continue |

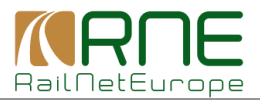

Scroll through the result list to find a suitable alternative. In the example, the PaP with departure time 2.49 at Torino Orbassano is the next available PaP (Fig. 19).

#### Note:

The search function is working in the same way as for RUs/applicants. See the RU part of the user manual for details if necessary.

| M T W T F S S | RFC | Published (PaP) | TORINO ORBASS | MODANE FOURNE | 02:17 | 03:56 | 08RFI1 | <u>Details</u> | ► Continue        |
|---------------|-----|-----------------|---------------|---------------|-------|-------|--------|----------------|-------------------|
| M T W T F S S | RFC | Published (PaP) | TORINO ORBASS | MODANE FOURNE | 02:49 | 04:28 | 08RFI1 | <u>Details</u> | ► Continue<br>Fic |

Clicking "Continue" for the selected alternative PaP section shows the "Alternative pap request preview". It can be seen that the selected alternative is available on more days than requested.

Clicking "Adjust alternative offer calendar" automatically sets the alternative PaP to the requested days. Step by step adjustments of the calendar are also possible by use of the "Edit calendar function" (Fig. 20).

| Original PaP section                                  |         |          |        |       |        |       |         |        |        |       |      |        |         |             |            |       |       |       |    |    |        |        |      |                |        |          |             |
|-------------------------------------------------------|---------|----------|--------|-------|--------|-------|---------|--------|--------|-------|------|--------|---------|-------------|------------|-------|-------|-------|----|----|--------|--------|------|----------------|--------|----------|-------------|
| Colendar                                              | Type    | Ph       | 250    |       |        |       | 0       | rigin  |        |       |      |        |         | Г           | actina     | ation |       |       |    |    | П      | an     | ۵r   | r              | т      | rain     | n           |
|                                                       | Type    | 1 114    | a30    |       |        |       | 0       | ngin   |        |       |      |        |         |             | cound      | uon   |       |       |    |    |        | εþ     | ~    |                |        | i airi j | μ           |
|                                                       | RFC     | Pul      | blish  | ed (I | PaP)   | )     | T       | ORIN   | IO OF  | BAS   | SANC | D FA   |         | N           | IODAN      | IE FO | URN   | IEAU) | X  |    | 02     | 2:17   | 03   | 3:56           | 0      | 8RFI     | 1           |
|                                                       |         |          |        |       |        |       |         |        |        |       |      |        |         |             |            |       |       |       |    |    |        |        |      |                |        |          |             |
| Alternative pap request preview                       |         |          |        |       |        |       |         |        |        |       |      |        |         |             |            |       |       |       |    |    |        |        |      |                |        |          |             |
| The calendar of the alternative contair               | ns more | e days   | than   | the   | cale   | ndar  | ofth    | e orig | ginal. | You d | an a | djus   | t the ( | alen        | dar        |       |       |       |    | G  | Adiu   | ot oli |      | <b>t</b> ive e |        | aala     | ndar        |
| automatically or make the adjustment                  | t manua | ally usi | ing th | ne Eo | dit ca | alend | dar op  | otion. |        |       |      |        |         |             |            |       |       |       |    |    | • Auju | stan   | erna | uve c          | ner    | cale     | nuar        |
|                                                       |         |          |        |       |        |       |         |        |        |       |      |        |         |             |            |       |       |       |    | L  |        |        |      | •              | Εαιτ   | cale     | ndar        |
| Dossier name                                          |         | Dista    | ance   |       |        | Con   | flictin | ig pa  | p req  | uest  |      |        |         |             |            |       | Perio | d     |    |    |        |        |      | Acti           | ion    |          |             |
| Test_JP_Z10                                           |         | 0.00     |        |       |        | 1     |         |        |        |       |      |        |         |             |            |       | 1     |       |    |    |        |        |      | 1              |        |          |             |
|                                                       |         |          |        |       |        |       |         |        |        |       |      |        |         |             |            |       |       |       |    |    |        |        |      |                |        |          |             |
|                                                       |         |          |        |       |        |       |         |        |        |       |      |        | Dee     | o m b       |            |       |       |       |    |    |        |        | Go   | o to fir       | rst ru | Innin    | <u>q da</u> |
| Test_JP_Z10                                           | 1 2     | 3        | 4      | 5     | 6      | 7     | 8       | 91     | 0 11   | 12    | 13   | 14     | 15      | emb<br>16 · | ء<br>17 18 | 19    | 20    | 21    | 22 | 23 | 24 2   | 5 26   | 27   | 28             | 29     | 30       | 31          |
| MILANO CENTRALE                                       |         |          |        | Т     | Т      | Т     | Т       |        |        |       |      | 1      |         |             |            |       |       |       |    |    |        |        |      |                |        |          |             |
| TORINO ORBASSANO FA                                   |         |          |        | Ì     | Ì      | Ī     |         |        |        |       |      | ]      |         |             |            |       |       |       |    |    |        |        |      |                |        |          |             |
| TORINO ORBASSANO FA                                   |         |          |        |       |        |       |         |        |        |       |      |        |         |             |            |       |       |       |    |    |        |        |      |                |        |          |             |
| MODANE FOURNEAUX                                      |         |          |        | T     | 1      |       |         | Ť      |        | t     |      |        |         |             |            |       |       |       |    |    |        |        |      |                |        |          |             |
| MODANE                                                |         |          |        |       |        |       |         |        |        |       |      | 1      |         |             |            |       |       |       |    |    |        |        |      |                |        |          |             |
| AMBERIEU                                              | +       |          |        | Ť     | Ť      | Ť     | Ť       |        |        |       |      | ]      |         |             |            |       |       |       |    |    |        |        |      |                |        |          |             |
| SIBELIN                                               | +       |          |        | Ť     | Ť      | Ť     | Ť       |        |        |       |      | ]      |         |             |            |       |       |       |    |    |        |        |      |                |        |          |             |
|                                                       | Ť       |          |        | Ť     | Ť      | Ť     | Ť       |        | 1      |       |      | ]      |         |             |            |       |       |       |    |    |        |        |      |                |        |          |             |
| MIRAMAS                                               |         |          |        |       |        |       |         |        |        |       |      | 1      |         |             |            |       |       |       |    |    |        |        |      |                |        |          |             |
| MIRAMAS                                               |         |          |        |       |        |       |         |        |        |       |      |        |         |             |            |       |       |       |    |    |        |        |      |                |        |          |             |
| MIRAMAS                                               |         |          |        | +     | $\pm$  | +     | +       |        |        |       |      | ĺ      |         |             |            |       |       |       |    |    |        |        |      |                |        |          |             |
| MIRAMAS [ MIRAMAS [ MONTPELLIER [ TOULOUSE MATABIAU [ |         |          |        |       |        |       |         |        | ļ      |       |      | ]<br>] |         |             |            |       |       |       |    |    |        |        |      |                |        |          |             |

#### Adjusted calendar:

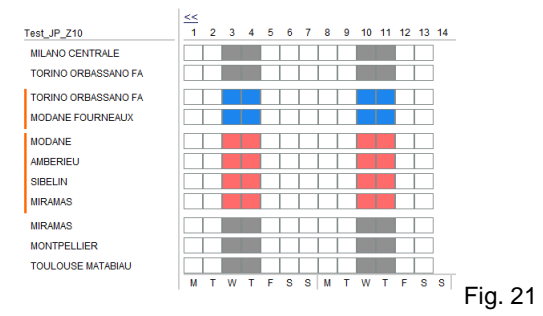

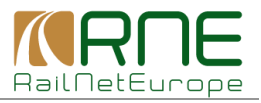

Clicking "Alternative reserve" allows selection of an alternative PaP for the next section. The same procedure as for the first alternative PaP section has to be applied.

| TORINO ORBASSANO FA<br>MODANE FOURNEAUX |        |     |      |      |                |   |     |       |       |       |      |       |        |    |   |   |      |        |        |          |      |       |        |        |        |      |     |       |        |       |       |    |      |    |
|-----------------------------------------|--------|-----|------|------|----------------|---|-----|-------|-------|-------|------|-------|--------|----|---|---|------|--------|--------|----------|------|-------|--------|--------|--------|------|-----|-------|--------|-------|-------|----|------|----|
| MODANE                                  |        |     |      |      |                |   |     |       |       |       |      |       |        |    |   |   |      |        |        |          |      |       |        |        |        |      |     |       |        |       |       |    |      |    |
| AMBERIEU                                |        |     |      |      |                |   |     |       |       |       |      |       |        |    |   |   |      |        |        |          |      |       |        |        |        |      |     |       |        |       |       |    |      |    |
| SIBELIN                                 |        |     |      |      |                |   |     |       |       |       |      |       |        |    |   |   |      |        |        |          |      |       |        |        |        |      |     |       |        |       |       |    |      |    |
| MIRAMAS                                 |        |     |      |      |                |   |     |       |       |       |      |       |        |    |   |   |      |        |        |          |      |       |        |        |        |      |     |       |        |       |       |    |      |    |
| MIRAMAS                                 |        |     |      |      |                |   |     |       |       |       |      |       |        |    |   |   |      |        |        |          |      |       |        |        |        |      |     |       |        |       |       |    |      |    |
| MONTPELLIER                             |        |     |      |      |                |   |     |       |       |       |      |       |        |    |   |   |      |        |        |          |      |       |        |        |        |      |     |       |        |       |       |    |      |    |
| TOULOUSE MATABIAU                       |        |     |      |      |                |   |     |       |       |       |      |       |        |    |   |   |      |        |        |          |      |       |        |        |        |      |     |       |        |       |       |    |      |    |
|                                         | M      | Т   | w    | Т    | F              | S | S   | M     | Т     | W     | Т    | F     | S      | S  | M | т | W    | т      | F      | S        | S    | M     | т      | W      | т      | F    | S   | S     | M      | Т     | W     |    |      |    |
|                                         |        |     |      |      |                |   |     |       |       |       |      |       |        |    |   | L | egei | nd     |        |          |      |       |        |        |        |      |     |       |        |       |       |    |      |    |
|                                         |        |     |      |      |                |   |     |       |       |       |      |       |        |    |   |   | Re   | quest  | ed     |          |      |       | Reser  | ved    |        |      |     | Conf  | lict   |       |       |    |      |    |
|                                         |        |     |      |      |                |   |     |       |       |       |      |       |        |    |   |   | Wa   | aiting | for al | Itenativ | ve   |       | Reser  | ved a  | Iterna | tive |     | Alter | native | offer | red   |    |      |    |
|                                         |        |     |      |      |                |   |     |       |       |       |      |       |        |    |   |   | Та   | ilor m | nade   |          |      |       | Altern | ative  | rejec  | ted  |     | Alter | native | acce  | epted |    |      |    |
| Reserve all non-conflicting req         | uests  |     |      |      |                |   |     |       |       |       |      |       |        |    |   |   |      |        |        | Þ٧       | /iev | v alt | erna   | tive o | ffer   | ►    | Sen | d alt | ernat  | ive c | offer |    |      |    |
| PaP request for secti MO                | DANE - | MIR | RAMA | S    | Ŧ              | ► | Res | erve  | ►     | Res   | erve | alter | rnativ | /e | ן |   |      |        |        | ► Se     | nd   | F/O   | requ   | est to | o IMs  |      | Re  | ques  | t Tail | or-M  | lade  |    |      |    |
| Reserved PaP section: TOP               | RINO O | RBA | ASSA | NO I | ) <del>-</del> | ► | Und | o res | serva | ition |      |       |        |    |   |   |      |        |        |          |      |       |        |        |        |      |     |       |        | ► C   | lose  | Fi | g. 2 | 22 |

Fig. 23 shows the screen after selecting the alternative PaP prior to adjusting the calendar and clicking "alternative reserve" in order to proceed.

| Calendar                           | Туре                 | Phas       | e                      |                 |              | Orig   | in            |        |      |      |      |      |       | Destir | ation   | ı      |       |    |              |      | De     | p      | An        | r                | T            | rain   | p                 |
|------------------------------------|----------------------|------------|------------------------|-----------------|--------------|--------|---------------|--------|------|------|------|------|-------|--------|---------|--------|-------|----|--------------|------|--------|--------|-----------|------------------|--------------|--------|-------------------|
| M T W T F S S                      | RFC                  | Publi      | shed (Pa               | aP)             |              | MOE    | DANE          |        |      |      |      |      | I     | MIRAN  | IAS     |        |       |    |              |      | 04     | :11    | 10        | :51              | 0            | 8RF    | F3                |
| Alternative pap request preview    |                      |            |                        |                 |              |        |               |        |      |      |      |      |       |        |         |        |       |    |              |      |        |        |           |                  |              |        |                   |
| automatically or make the adjustme | ins more<br>nt manua | ally using | an the Ca<br>g the Edi | aiend<br>t cale | ndar<br>ndar | optio  | origin<br>on. | ai. Yo | u ca | an a | ajus | tine | caler | ndar   |         |        |       |    |              | • /  | Adju   | st alt | ernat     | tive o           | ffer         | cale   | ndar              |
|                                    |                      |            |                        |                 |              |        |               |        |      |      |      |      |       |        |         |        |       |    |              |      |        |        |           |                  | cait         | cale   | ndar              |
| Dossier name                       |                      | Distan     | ce                     | C               | onflic       | ting ( | pap r         | eque   | st   |      |      |      |       |        |         | Per    | iod   |    |              |      |        |        |           | Acti             | on           |        |                   |
| rest_JP_Z10                        |                      | 0.00       |                        | 1               |              |        |               |        |      |      |      |      |       |        |         | 1      |       |    |              |      |        |        |           | 1                |              |        |                   |
|                                    | <<                   |            | _                      |                 |              |        |               |        |      |      |      | Dec  | cemb  | er     |         |        |       |    | _            |      |        |        | <u>Go</u> | to fir:          | <u>st ru</u> | nnin   | <u>q da</u><br>>> |
| Test_JP_Z10                        | 1 2                  | 3 4        | 5 6                    | 7               | 8            | 9      | 10            | 11     | 12   | 13   | 14   | 15   | 16    | 17 1   | 8 19    | 9 20   | 21    | 22 | 23           | 3 24 | 1 25   | 5 26   | 27        | 28               | 29           | 30     | 31                |
| MILANO CENTRALE                    |                      |            |                        |                 |              |        |               |        |      |      |      |      |       |        |         |        |       |    |              |      |        |        |           |                  |              |        |                   |
| TORINO ORBASSANO FA                |                      |            |                        |                 |              |        |               |        |      |      |      |      |       |        |         |        |       |    |              |      |        |        |           |                  |              |        |                   |
| TORINO ORBASSANO FA                |                      |            |                        |                 |              |        |               |        |      |      |      |      |       |        |         |        |       |    |              |      |        |        |           |                  |              |        |                   |
| MODANE FOURNEAUX                   |                      |            |                        |                 |              |        |               |        |      |      |      |      |       |        |         |        |       |    |              |      |        |        |           |                  |              |        |                   |
| MODANE                             |                      |            |                        |                 |              |        |               |        |      |      |      |      |       |        |         |        |       |    |              |      |        |        |           |                  |              |        |                   |
| AMBERIEU                           |                      |            |                        | Ť               |              | 1      |               |        |      |      |      |      |       |        |         |        |       |    |              |      |        |        |           |                  |              |        |                   |
| SIBELIN                            |                      |            |                        | Ť               |              |        |               |        |      | _    |      |      |       |        |         |        |       |    |              |      |        |        |           |                  |              |        |                   |
| MIRAMAS                            |                      |            |                        | Ť               |              |        |               |        |      | =    |      |      |       |        |         |        |       |    |              |      |        |        |           |                  |              |        |                   |
| MIRAMAS                            |                      |            |                        |                 |              |        |               |        |      |      |      |      |       |        |         |        |       |    |              |      |        |        |           |                  |              |        |                   |
| MONTPELLIER                        |                      |            |                        | Ť               | Ť            | İ      |               |        |      |      |      |      |       |        |         |        |       |    |              |      |        |        |           |                  |              |        |                   |
| TOULOUSE MATABIAU                  |                      |            |                        | Ť               | ÷            | ÷      |               |        | ╡    |      |      |      |       |        |         |        |       |    |              |      |        |        |           |                  |              |        |                   |
|                                    | МТ                   | wт         | FS                     | s               | M            | T      | W             | Т      | F    | s    | S    | М    | т     | w      | T F     | S      | S     | M  | т            | W    | Т      | F      | S         | S                | М            | т      | W                 |
|                                    |                      |            |                        |                 |              |        |               |        |      |      |      |      |       |        |         |        |       |    |              |      |        |        |           |                  |              |        |                   |
| 1                                  |                      |            |                        |                 |              |        |               |        |      |      |      |      | Le    | gend   |         |        |       |    |              |      |        |        |           |                  |              |        |                   |
| I                                  |                      |            |                        |                 |              |        |               |        |      |      |      |      |       | Regue  | octod - |        |       |    | Rese         | nyed |        |        |           | Confli           | ict          |        |                   |
| I                                  |                      |            |                        |                 |              |        |               |        |      |      |      |      |       | Requi  | ested   | altens | ative |    | Rese<br>Rese | rved | altern | native |           | Confli<br>Altern | ict<br>ative | e offe | red               |

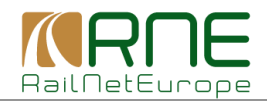

## 7.2 Comparison of requested PaP sections with alternative offer

After selecting all alternative sections, the alternative offer is available in the dossier.

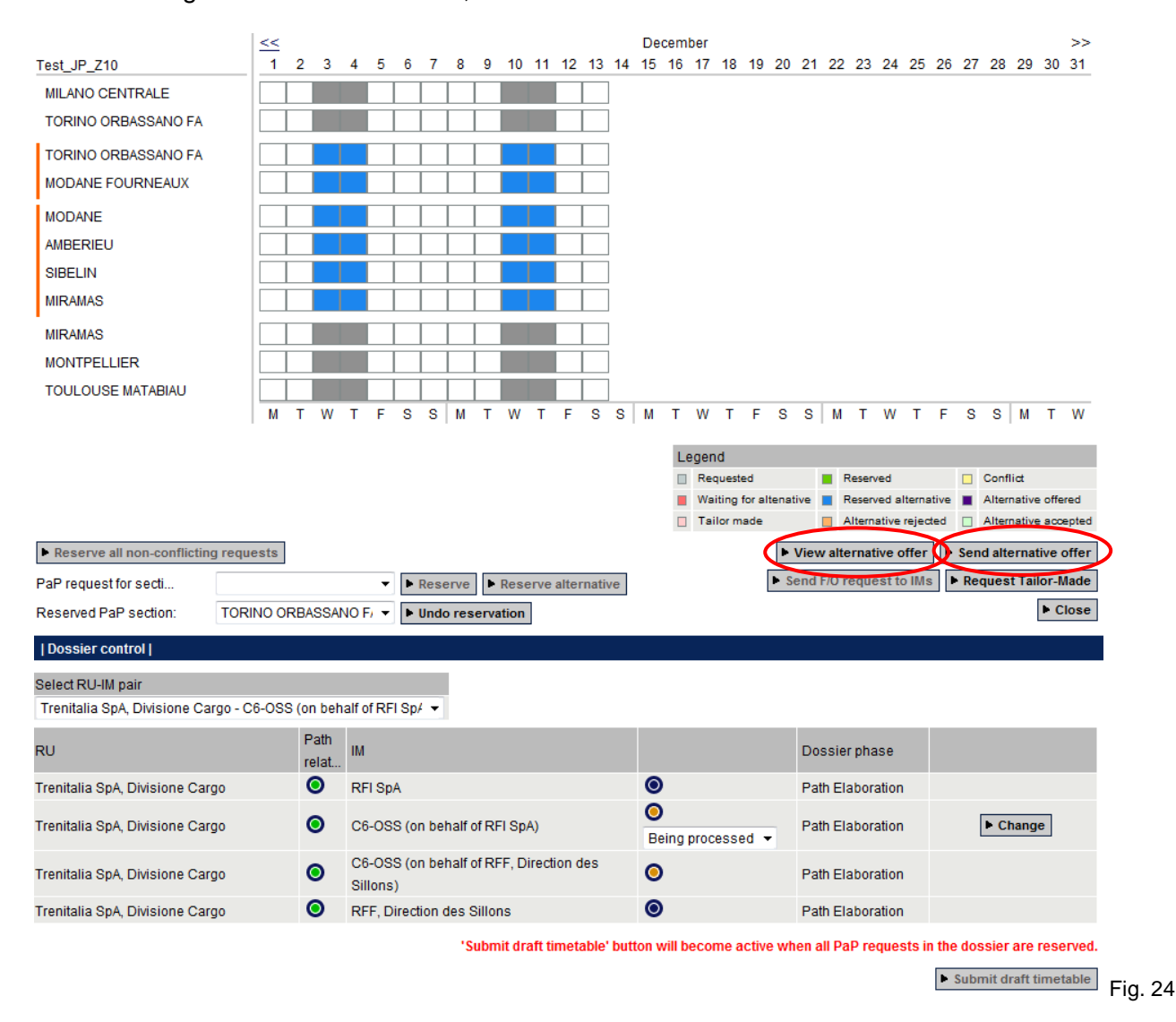

Click "View alternative offer" (Fig. 24) to see the details of the requested RU timetable and the offered IM timetable which includes the offered alternative PaP sections.

The "Requested timetable" of the RU is shown first (Fig. 25). Scroll down to see the "Alternative offer timetable" of the C-OSS (Fig. 26).

Note that data for feeder/outflow paths are unchanged in the "Alternative offer timetable". Only the data of the alternative PaP sections contains the times of the alternative. To differentiate between PaP sections and F/O paths, the left columns is marked in a darker shade of Gray for operation point s belonging to a PaP (Fig. 26).

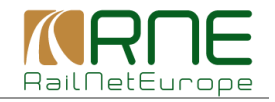

| Alternative offer |                |                                             |
|-------------------|----------------|---------------------------------------------|
| Id                | Int. Train no. | Train type                                  |
| 74779             |                | Cargo                                       |
| Timetable period  | Title          |                                             |
| 2014              | Test_JP_Z10    |                                             |
| Process type      |                |                                             |
| New Path          |                |                                             |
| Request           |                |                                             |
|                   |                | Close Compare offered with requested timeta |

Please note that only the PaP catalog paths (marked with dark grey color) are part of the alternative offer. The feeder/outflow paths, if any, are subject to change when IMs process the dossier.

| Req | uested timetabl       | le             |               |          |                                                                                                    |                                                                        |                                                     |  |
|-----|-----------------------|----------------|---------------|----------|----------------------------------------------------------------------------------------------------|------------------------------------------------------------------------|-----------------------------------------------------|--|
| No. | Train no.             | arr.           | dep.          | Location | Comment                                                                                                    |                                                                        | RU                                                  |  |
|     | Path no.              | -arr.<br>+a dv | -dep.<br>w +d | Detail   | Train parameters                                                                                                    |                                                                        |                                                     |  |
| 1   | 00:10 MILANO CENTRALE |                |               |          | Train max speed = 90<br>Train length = 500<br>Train weight = 1150<br>Length of set of carriages = 480<br>Weight of set of carriages = 1070 | Activity type =<br>Commercial stop<br>Location types =<br>Intermediate | Trenitalia SpA, Divisione<br>Cargo<br>M T W T F S S |  |
|     |                       |                |               |          | Loco type number=189, Traction mo<br>the group<br>Merci pericolose = NO                                                                    | de=Train traction-1st traction unit in                                 |                                                     |  |

| lo. | Train no. | arr.                                | de                                                                                                    | p. L                               | ocation         | Comment                                                                                                    |                                                                        |        | IM    |     |   |   |   |  |
|-----|-----------|-------------------------------------|----------------------------------------------------------------------------------------------------|------------------------------------|-----------------|----------------------------------------------------------------------------------------------------|------------------------------------------------------------------------|--------|-------|-----|---|---|---|--|
|     | Path no.  | -arr.                               | -de                                                                                                    | p. D                               | Detail          | Train parameters                                                                                                    |                                                                        |        |       |     |   |   |   |  |
|     |           | +a d                                | w +                                                                                                    | d                                  |                 |                                                                                                    |                                                                        |        |       |     |   |   |   |  |
|     |           |                                     | 00                                                                                                    | :10 M                              | IILANO CENTRALE |                                                                                                    |                                                                        | 0      | RFI S | A   |   |   |   |  |
|     |           |                                     |                                                                                                    |                                    | ?FI             | Train max speed = 90<br>Train length = 500<br>Train weight = 1150<br>Length of set of carriages = 480<br>Weight of set of carriages = 1070 | Activity type =<br>Commercial stop<br>Location types =<br>Intermediate |        | МТ    | W 1 | F | S | S |  |
|     |           |                                     |                                                                                                    |                                    |                 | Loco type number=189, Traction mo<br>the group                                                                                             | de=Train traction-1st traction u                                       | nit in |       |     |   |   |   |  |
|     |           |                                     |                                                                                                    |                                    |                 | Merci pericolose = NO                                                                                                    |                                                                        |        |       |     |   |   |   |  |
|     |           | 02:10                               |                                                                                                    | Ţ                                  | ORINO ORBASSANO |                                                                                                    |                                                                        | 0      | RFI S | A   |   |   |   |  |
|     |           |                                     |                                                                                                    | E.                                 | A               | Activity type = Commercial stop                                                                                                    |                                                                        |        | МТ    | W 1 | F | S | S |  |
|     |           |                                     |                                                                                                    | R                                  | RF/             |                                                                                                    |                                                                        |        |       |     |   |   |   |  |
|     |           |                                     | 02                                                                                                    | :49 T                              | ORINO ORBASSANO |                                                                                                    |                                                                        | 0      | RFI S | A   |   |   |   |  |
|     | KM10142   | 02:49 TORINO ORBASSANO<br>FA<br>RFI | Train max speed = 90<br>Train length = 500<br>Train weight = 1150<br>Length of set of carriages = 480<br>Weight of set of carriages = 1070 | Activity type =<br>Commercial stop |                 | ΜT                                                                                                    | W 1                                                                    | F      | S     | S   |   |   |   |  |
|     |           |                                     |                                                                                                    |                                    |                 | Loco type number=189, Traction mo<br>the group                                                                                             | de=Train traction-1st traction u                                       | nit in |       |     |   |   |   |  |
|     |           |                                     |                                                                                                    |                                    |                 | Merci pericolose = NO                                                                                                    |                                                                        |        |       |     |   |   |   |  |

For easy comparison of the timetables, click "Compare requested with offered timetable" (Fig. 25) and RU and IM timetables are shown side by side. Operation points with differences are marked Yellow (Fig. 27).

Clicking one of the Yellow fields opens the "Path selection compare result" details (Fig. 28).

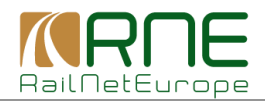

#### | Alternative offer compare result |

```
MILANO CENTRALE - TOULOUSE MATABIAU | RU TT
```

| MILA | NO CENT | RALE - | TOULOU | JSE MATABIAU   RU TT | MILAN                 | O CENTR | ALE - T | OULOUS | E MATABIAU   Alternative offered TT, date 25 |
|------|---------|--------|--------|----------------------|-----------------------|---------|---------|--------|----------------------------------------------|
|      | -arr.   |        | -dep.  | Location             |                       | -arr.   |         | -dep.  | Location                                     |
|      | arr.    |        | dep.   | Detail               |                       | arr.    |         | dep.   | Detail                                       |
|      | +a      | dw     | +d     |                      |                       | +a      | dw      | +d     |                                              |
|      |         |        |        | MILANO CENTRALE      |                       |         |         |        | MILANO CENTRALE                              |
|      |         | 00:    | :10    | RFI                  | 4                     |         | 00      | ):10   | RFI                                          |
|      |         |        |        | TORINO ORBASSANO FA  |                       |         |         |        | TORINO ORBASSANO FA                          |
|      | 02:10   |        |        | RFI                  | <ul> <li>←</li> </ul> | 02:10   |         |        | RFI                                          |
|      |         |        |        |                      |                       |         |         |        |                                              |
|      |         |        |        | TORINO ORBASSANO FA  |                       |         |         |        | TORINO ORBASSANO FA                          |
|      |         | 02:    | :17    | RFI                  | **                    |         | 02      | 2:49   | RFI                                          |
|      |         |        |        |                      |                       |         |         |        |                                              |
|      | 00.50   |        |        | MODANE FOURNEAUX     | 4                     | 0.4-00  |         |        | MODANE FOURNEAUX                             |
|      | 03:55   | 04:    | 11     | RFI                  |                       | 04:28   | 05      | 00:00  | RFI                                          |
|      |         |        |        | MODANE               |                       |         |         |        | MODANE                                       |
|      |         | 04:    | :11    | PEE                  | ÷.                    |         | 04      | :45    | PEE                                          |
|      |         |        |        |                      |                       |         |         |        |                                              |
|      |         |        |        | AMBERIEU             |                       |         |         |        | AMBERIEU                                     |
|      | 06:34   | 06:    | 37     | RFF                  | 4                     | 07:19   | 07      | :39    | RFF                                          |
|      |         |        |        |                      |                       |         |         |        |                                              |
|      |         |        |        | SIBELIN              |                       |         |         |        | SIBELIN                                      |
|      |         |        |        | RFF                  | 5                     | 08:50   | 10      | ):18   | RFF                                          |
|      |         |        |        | MIRAMAS              |                       |         |         |        | MIRAMAS                                      |
|      | 10:51   |        |        |                      | ÷.,                   | 13:50   |         |        |                                              |
|      | 10.01   |        |        |                      | ~                     | 10.00   |         |        |                                              |
|      |         |        |        | MIRAMAS              |                       |         |         |        | MIRAMAS                                      |
|      |         | 11:    | :00    | RFF                  | ÷ -                   |         | 11      | :00    | RFF                                          |
|      |         |        |        |                      |                       |         |         |        |                                              |
|      |         |        |        | MONTPELLIER          |                       |         |         |        | MONTPELLIER                                  |
|      | 12:00   | 12:    | :10    | RFF                  | <⇒                    | 12:00   | 12      | 2:10   | RFF                                          |
|      |         |        |        |                      |                       |         |         |        |                                              |
|      |         |        |        | TOULOUSE MATABIAU    |                       |         |         |        | TOULOUSE MATABIAU                            |
|      | 14:00   |        |        | RFF                  | <b>~</b> ⇒            | 14:00   |         |        | RFF                                          |
|      |         |        |        |                      |                       |         |         |        |                                              |

▶ Close Fig. 27

| No. | Train no. | arr.  |    | dep.  | Location               | Comment                                                                                                    |                                          | RU                   |
|-----|-----------|-------|----|-------|------------------------|----------------------------------------------------------------------------------------------------|------------------------------------------|----------------------|
|     | Path no.  | -arr. |    | -dep. | Detail                 | Train parameters                                                                                                   |                                          |                      |
|     |           | +a    | dw | +d    |                        |                                                                                                    |                                          |                      |
| 3   |           |       |    | 02:17 | TORINO<br>ORBASSANO FA |                                                                                                    |                                          | Trenitalia SpA, Divi |
|     |           |       |    |       | 051                    | Train max speed = 90<br>Train length = 500                                                                         | Activity type =<br>Commercial stop       | MTWTFSS              |
|     |           |       |    |       | RFI                    | Train weight = 1150<br>Length of set of carriages = 480<br>Weight of set of carriages = 1070                       | Commercial stop                          |                      |
|     |           |       |    |       |                        | Loco type number=189, Traction mod<br>group                                                                        | de=Train traction-1st traction unit in t | he                   |
|     |           |       |    |       |                        | Merci pericolose = NO                                                                                              |                                          |                      |
| No. | Train no. | arr.  |    | dep.  | Location               | Comment                                                                                                    |                                          | RU                   |
|     | Path no.  | -arr. |    | -dep. | Detail                 | Train parameters                                                                                                   |                                          |                      |
|     |           | +a    | dw | +d    |                        |                                                                                                    |                                          |                      |
| 3   |           |       |    | 02:49 | TORINO                 |                                                                                                    |                                          | RFI SpA              |
|     | KM10142   |       |    |       | ORDASSANOTA            | Train max speed = 90                                                                                               | Activity type =                          | MTWTFSS              |
|     |           |       |    |       | RFI                    | Train length = 500<br>Train weight = 1150<br>Length of set of carriages = 480<br>Weight of set of carriages = 1070 | Commercial stop                          |                      |
|     |           |       |    |       |                        |                                                                                                    |                                          |                      |
|     |           |       |    |       |                        | Loco type number=189, Traction mod<br>group                                                                        | de=Train traction-1st traction unit in t | the                  |

► Close Fig. 28

Note that the comparison function is also available for RUs/applicants.

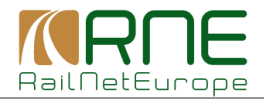

## 7.3 Ask RUs/applicants for acceptance of alternative offer

Click "Send alternative offer" (Fig. 24) to ask the applicant for acceptance of the offered alternative PaP. An automatic message will be generated, informing the applicant about the alternative offer.

Clicking "OK" releases the message (Fig. 29).

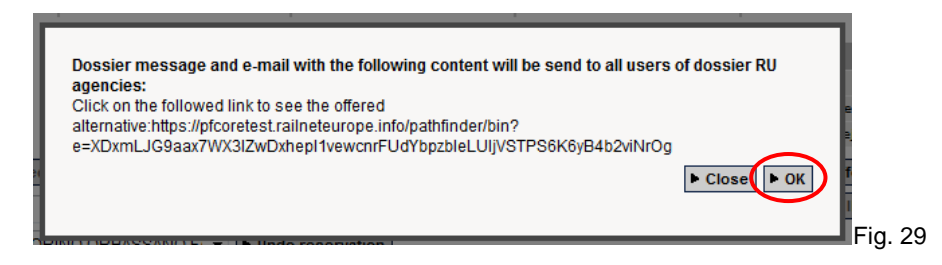

The colour code in "PaP request details" changes to "Alternative offered".

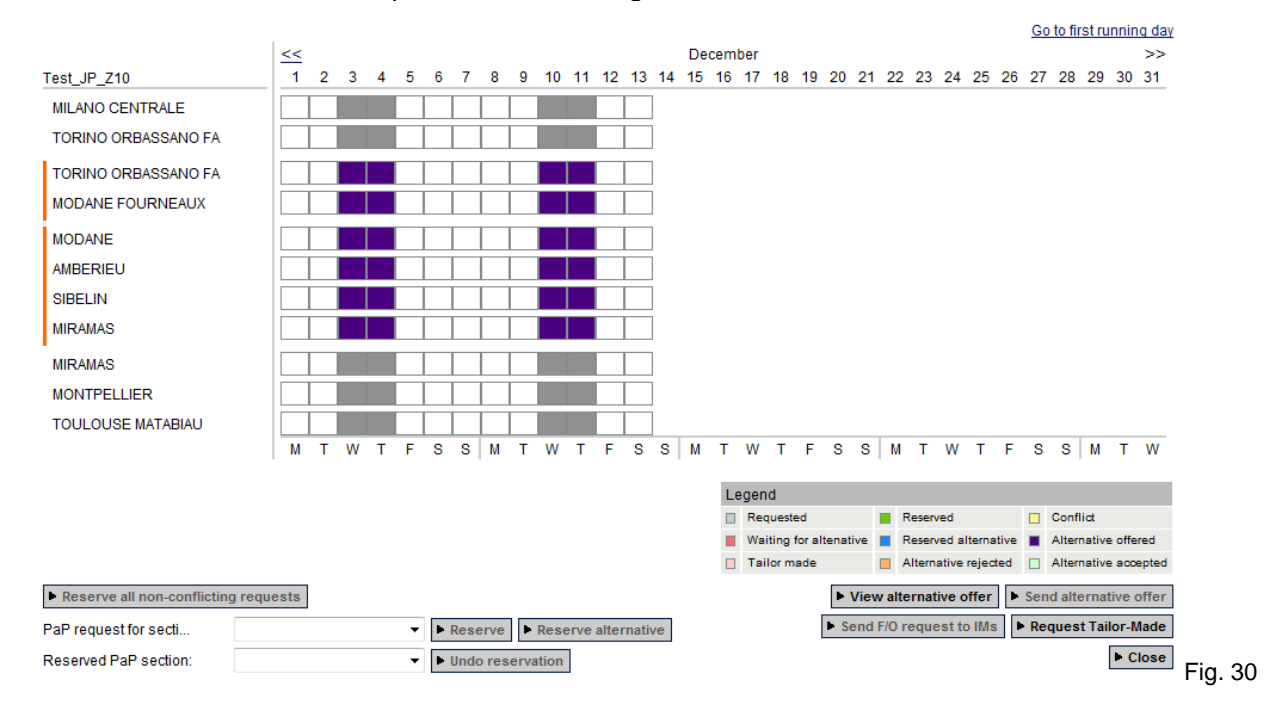

## 7.4 Receive the answer from RUs/applicants

If the RU/applicant accepts the alternative PaP, the dossier is in "Alternative accepted" status. If the alternative is not accepted, the dossier is in "Alternative rejected status. In the latter case, the C-OSS has to request a tailor-made solution, following the procedures described in section 8.

Fig. 31 shows the "Dashboard" with the request in "Alternative accepted" Status.

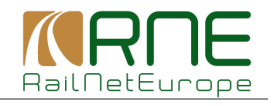

| Path Coordinati                                                                    | PCS                        |                                                                 |                                 |                                                                                         |             | c6-oss Support                                                                             | Logout       | eLearning ?                                      |
|------------------------------------------------------------------------------------|----------------------------|-----------------------------------------------------------------|---------------------------------|-----------------------------------------------------------------------------------------|-------------|--------------------------------------------------------------------------------------------|--------------|--------------------------------------------------|
| <u>Dashboard</u>                                                                   | Impor                      | rt Seard                                                        | h And Reporting                 | Pre-construct                                                                           | ed Products |                                                                                            |              |                                                  |
| Search                                                                             |                            |                                                                 |                                 |                                                                                         |             |                                                                                            |              |                                                  |
| Timetable period                                                                   | 2014                       | •                                                               |                                 |                                                                                         |             |                                                                                            |              |                                                  |
| Requested (1)     Conflict (0)     Waiting for altenative     Alternative rejected | ■ Re<br>■ Re<br>■ Re<br>0) | eserved (1)<br>eserved elternative (0)<br>ernative accepted (1) | Alternative                     | e offered (0)<br>ade (1)<br>Elaboration (0)<br>rvations (0)<br>erence (0)<br>ttance (0) |             | Orafted (0)  Observations (0)  Post-processing ( Acceptance (0)  Offered (1)  Vlocated (1) | Result<br>10 | s per page<br>v                                  |
|                                                                                    |                            |                                                                 | Post-p                          | processing (0)<br>Offer (1)<br>Timetable (0)                                            |             |                                                                                            |              | ► Search                                         |
| Result                                                                             |                            |                                                                 |                                 |                                                                                         |             |                                                                                            |              |                                                  |
| Calendar                                                                           | Pro 🔻                      | Origin -<br>Dossier name                                        | <ul> <li>Destination</li> </ul> | ► Dep                                                                                   | ▲ Arr       | Requestor     Request dat                                                                  | State        | RU acc. ind<br>IM acc. ind                       |
| O M T W T F S                                                                      | S <u>74779</u>             | MILANO CENTRA<br>Test JP Z10                                    | TOULOUSE MA                     | 00:10                                                                                   | 14:00       |                                                                                            | Alternative  | Select all dossiers<br>total number of results 1 |

The colour code in "Path request details" has changed accordingly and the button "Send F/O request to IMs" is now active.

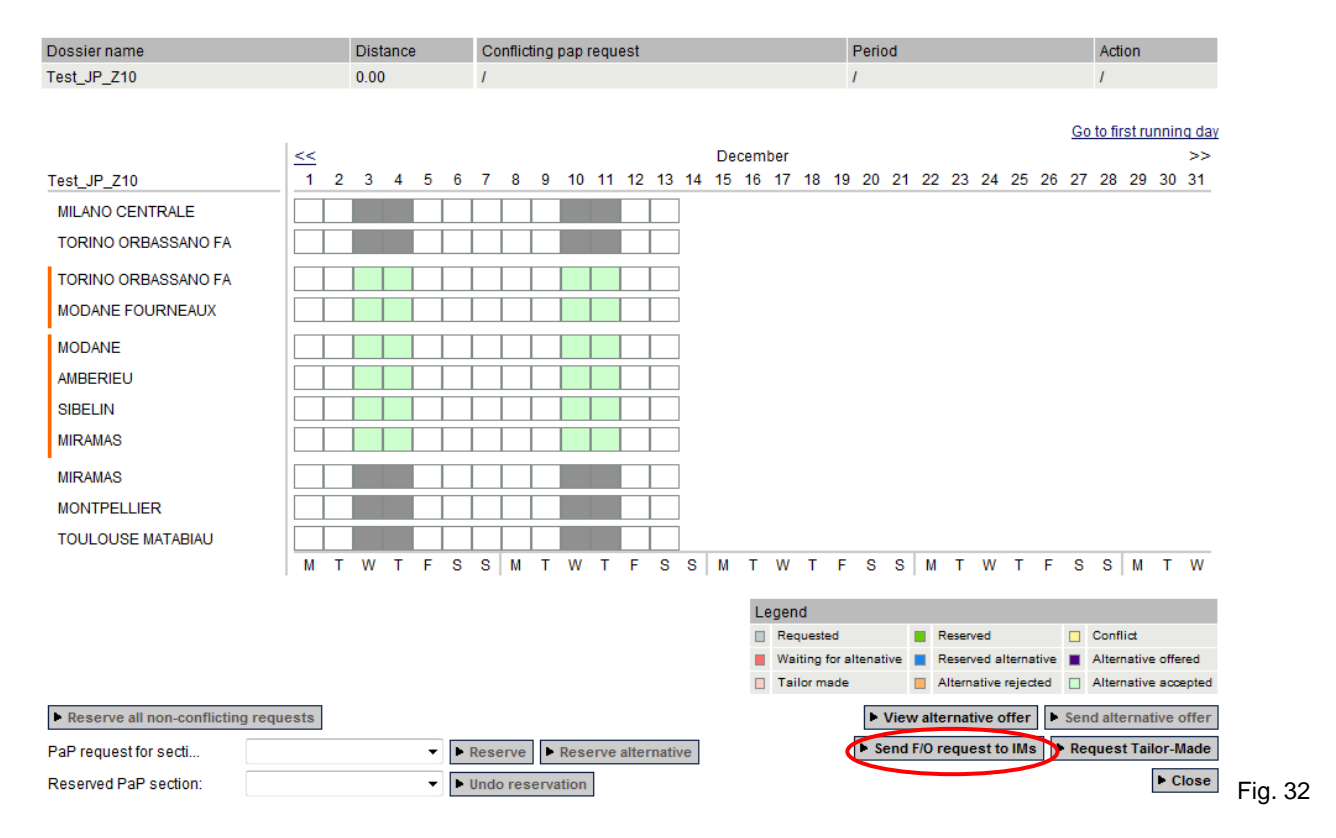

Clicking the "Send F/O request to IMs" will forward the dossier to the IMs which have to provide feeder and outflow paths fitting to the accepted alternative PaP.

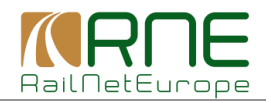

## 8 Request and offer tailor-made solution

See the "Dashboard" for the request which is still in "Waiting for Alternative" Status.

|                                | Import            | Search And R      | eporting Pro           | e-constructed I | Products  | Details            |             | Control            |      |
|--------------------------------|-------------------|-------------------|------------------------|-----------------|-----------|--------------------|-------------|--------------------|------|
| earch                          |                   |                   |                        |                 |           |                    |             |                    |      |
| netable period                 | 2014 👻            |                   |                        |                 |           |                    |             |                    |      |
| 🛯 🗖 Requested (1)              | 🔲 📕 Reserved (1   | )                 | Alternative off        | fered (0)       | 🔲 🗆 Draft | ed (0)             | Results pe  | er page            |      |
| Conflict (0)                   | 📄 🔳 Reserved al   | ternative (0) 🛛 🕅 | 🔲 Tailor made (        | (1)             | 🔲 🗆 C     | bservations (0)    | 10          |                    | •    |
| 🖉 📕 Waiting for altenative (1) | 🔵 🗆 Alternative a | ccepted (1)       | 📃 🔲 Path Elab          | oration (0)     | 🔲 🗆 P     | ost-processing (0) |             |                    |      |
| Alternative rejected (0)       |                   | [                 | 📃 🔲 Observati          | ons (0)         | _ C A     | cceptance (0)      |             |                    |      |
|                                |                   | l                 | Conferen               | ce (0)          | Offer     | ed (1)             |             |                    |      |
|                                |                   | [                 | Acceptant<br>Rest proc | Ce (U)          |           | ated (1)           |             |                    |      |
|                                |                   | [                 | Final Offe             | r (1)           |           |                    |             |                    |      |
|                                |                   | [                 | 🗌 🔲 Active Tim         | netable (0)     |           |                    |             |                    |      |
|                                |                   |                   |                        |                 |           |                    |             | ► Se               | arch |
| Result I                       |                   |                   |                        |                 |           |                    |             |                    |      |
| Incount                        |                   |                   |                        |                 |           |                    |             |                    |      |
| Calendar                       | Pro 🔺 Origin      | ▲ Des             | stination              | ▲ Dep ▲         | Arr 🔺     | Requestor          |             | RU acc. ind        |      |
|                                | Dossier           | name              |                        | •               |           | Request dat        | State       | IM acc. ind        |      |
| MTWTFSS                        | MILANO            | CENTRA TOU        | JLOUSE MATA.           |                 | 14:00     | 0                  | Waiting for | ••••               |      |
|                                | 14/62 Test ID     | Z12               |                        | 00.10           | 14.00     |                    | waiting for | ••••               |      |
|                                | Tost of .         |                   |                        |                 |           |                    |             |                    |      |
|                                | 1030 01           |                   |                        |                 |           |                    |             | Select all dossier | 6    |

Open the "Pap request details" for this dossier (Fig. 34).

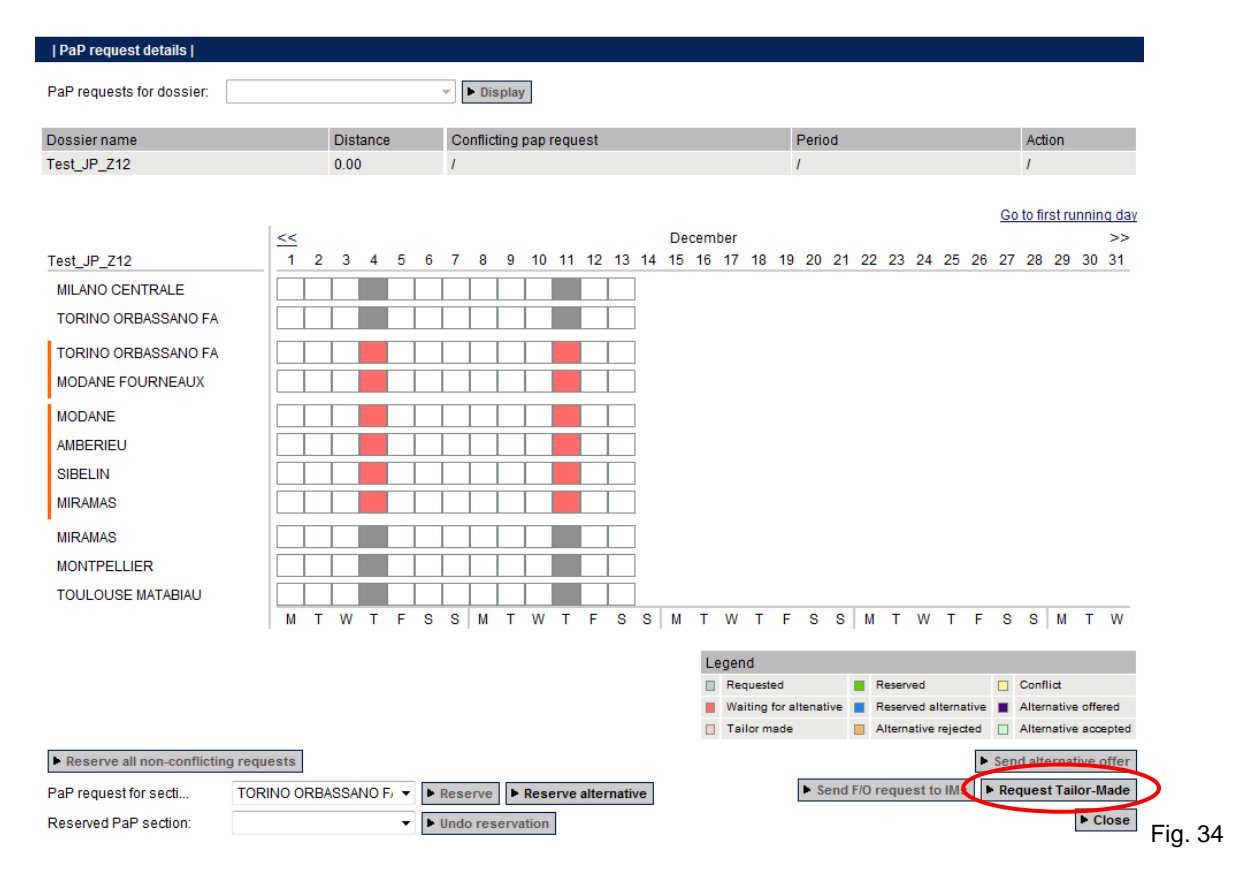

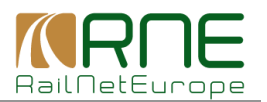

Initiate the request for a tailor-made solution, covering the complete train run including the part of the RFC for which the PaP has been requested by clicking "Request tailor-made" (Fig. 34). This will be necessary if the RU/applicant does not accept an alternative PaP offer or there are not enough PaPs available to provide acceptable alternative offers to all applicants.

Release the automatically generated message by clicking "OK" which will inform the IMs that a tailor-made solution has to be provided.

| Ì |                                                                                                    |             |
|---|----------------------------------------------------------------------------------------------------|-------------|
|   | Dossier message and e-mail with the following content will be send to all users of dossier IM<br>agencies: |             |
|   | This is a request for construction of tailor-made offer for Test_JP_Z12                                    |             |
|   | ► Close ► OK                                                                                               |             |
|   | F                                                                                                    | -<br>ig. 35 |

| Dossier name                         |      | Dist     | tance |      |      | Co       | nflic | ting | pap   | requ | iest |          |        |          |      |     |        |        | Perio | bd  |            |        |       |       |       |       | A     | ction  | 1     |        |
|--------------------------------------|------|----------|-------|------|------|----------|-------|------|-------|------|------|----------|--------|----------|------|-----|--------|--------|-------|-----|------------|--------|-------|-------|-------|-------|-------|--------|-------|--------|
| Test_JP_Z12                          |      | 0.00     | )     |      |      | 1        |       |      |       |      |      |          |        |          |      |     |        | 1      | 1     |     |            |        |       |       |       |       | 1     |        |       |        |
|                                      |      |          |       |      |      |          |       |      |       |      |      |          |        |          |      |     |        |        |       |     |            |        |       |       |       |       |       |        |       |        |
|                                      |      |          |       |      |      |          |       |      |       |      |      |          |        | _        |      |     |        |        |       |     |            |        |       |       |       | Go    | o to  | first  | runn  | ing d  |
| Test ID 710                          | <    | 2        |       | 5    | 6    | 7        | •     | 0    | 10    | 11   | 10   | 12       | 14     | De<br>15 | cemt | 0er | 10     | 10     | 20    | 21  | 22         | 22     | 24    | 25    | 26    | 27    | , ,   | 0 2    | 0 2   | >>     |
|                                      |      |          | -4    | -    | -    | <i>'</i> | 0     | 9    |       |      | 12   | 13       | 14     | 15       | 10   |     | 10     | 13     | 20    | 21  | 22         | 23     | 24    | 23    | 20    | 21    |       | 0 2    | 5 3   | 0 31   |
|                                      |      | <u> </u> |       | _    |      |          |       |      |       |      |      | -        | l      |          |      |     |        |        |       |     |            |        |       |       |       |       |       |        |       |        |
|                                      |      | <u> </u> |       | _    |      |          |       |      |       |      | -    | <u> </u> | ]<br>1 |          |      |     |        |        |       |     |            |        |       |       |       |       |       |        |       |        |
|                                      |      | <u> </u> |       | _    |      |          |       |      |       | -    | -    |          | ]      |          |      |     |        |        |       |     |            |        |       |       |       |       |       |        |       |        |
|                                      |      | <u> </u> |       | +    |      |          |       |      |       | -    | -    | <u> </u> | ]      |          |      |     |        |        |       |     |            |        |       |       |       |       |       |        |       |        |
|                                      |      |          |       | _    |      |          |       |      |       |      |      |          | ]      |          |      |     |        |        |       |     |            |        |       |       |       |       |       |        |       |        |
| AMBERIEU                             |      |          |       | +    |      |          |       |      |       |      |      |          | ]      |          |      |     |        |        |       |     |            |        |       |       |       |       |       |        |       |        |
| SIBELIN                              |      |          |       | 4    |      |          |       |      |       |      |      |          |        |          |      |     |        |        |       |     |            |        |       |       |       |       |       |        |       |        |
| MIRAMAS                              |      |          |       | 4    |      |          |       |      |       |      |      |          |        |          |      |     |        |        |       |     |            |        |       |       |       |       |       |        |       |        |
| MIRAMAS                              |      |          |       | 4    |      |          |       |      |       |      |      |          | ]      |          |      |     |        |        |       |     |            |        |       |       |       |       |       |        |       |        |
| MONTPELLIER                          |      | _        |       | 4    |      |          |       |      |       | -    | -    | Ļ        |        |          |      |     |        |        |       |     |            |        |       |       |       |       |       |        |       |        |
| TOULOUSE MATABIAU                    |      |          | -     | _    |      |          |       | Ļ    |       |      | Ļ    |          |        |          | -    |     | -      | -      | 0     | 0   |            | -      |       | -     | -     | _     | _     |        |       |        |
|                                      | M I  | vv       |       | F    | 8    | 8        | M     | 1    | vv    |      | F    | 8        | 8      | M        | 1    | vv  | 1      | F      | 8     | 8   | M          | 1      | vv    | 1     | F     | 8     | 2     | 5   N  | 1 1   | vv     |
|                                      |      |          |       |      |      |          |       |      |       |      |      |          |        |          | Le   | gen | d      |        |       |     |            |        |       |       |       |       |       |        |       |        |
|                                      |      |          |       |      |      |          |       |      |       |      |      |          |        |          |      | Req | ueste  | ed     |       |     |            | Reser  | ved   |       |       |       | Co    | nflict |       |        |
|                                      |      |          |       |      |      |          |       |      |       |      |      |          |        |          |      | Wai | ting f | for al | tenat | ive | <b>•</b> • | Reser  | ved a | Itern | ative |       | Alt   | ernat  | ive o | ffered |
|                                      |      |          |       |      |      |          |       |      |       |      |      |          |        |          |      | 181 | ior m  | ade    |       |     | • •        | Aitern | ative | rejec | xeo   |       | An    | ernat  | ive a | coepte |
| Reserve all non-conflicting required | ests |          |       |      |      |          |       |      |       |      |      |          |        |          |      |     |        |        |       |     |            |        |       |       | •     | Sen   | nd a  | ltern  | ativ  | e offe |
| PaP request for secti                |      |          |       | •    | Þ    | Rese     | rve   | ►    | Res   | erve | alte | rnati    | ve     |          |      |     |        |        | ► Se  | end | F/O r      | equ    | est t | o IM: | s I   | Re    | que   | est T  | ailor | -Made  |
| Reserved PaP section:                |      |          |       | •    | ► l  | Jndo     | res   | erva | ition | i i  |      |          |        |          |      |     |        |        |       |     |            |        |       |       |       |       |       |        | ►     | Close  |
| Dossier control                      |      |          |       |      |      |          |       |      |       |      |      |          |        |          |      |     |        |        |       |     |            |        |       |       |       |       |       |        |       |        |
| Select RU-IM pair                    |      |          |       |      |      |          |       |      |       |      |      |          |        |          |      |     |        |        |       |     |            |        |       |       |       |       |       |        |       |        |
| SNCF-Fret - RFI SpA                  |      |          |       |      |      | •        |       |      |       |      |      |          |        |          |      |     |        |        |       |     |            |        |       |       |       |       |       |        |       |        |
| RU                                   |      |          |       | Path | rela | ited     |       | М    |       |      |      |          |        |          |      |     |        |        |       |     |            |        |       | Do    | ssie  | r pha | ase   | ;      |       |        |
|                                      |      |          |       | 0    |      |          | 1     | RFIS | SpA   |      |      |          |        |          |      |     |        |        |       | 0   | )          |        |       | Pat   | th El | abor  | ratio | on     |       |        |
| SNCF-Fret                            |      |          |       | _    |      |          |       |      |       |      |      |          |        |          |      |     |        |        |       |     |            |        |       |       |       |       |       |        |       |        |

#### In the "Dashboard" the colour code changes to "Tailor-made" (Fig. 36).

Note that for complete tailor-made solutions no RU/C-OSS pairs will be generated in the dossier, only RU/IM pairs.

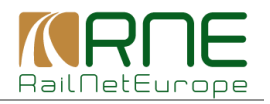

# 9 Receive IM offers for feeder/outflow paths and tailor-made solutions

Note that only for PaP requests without feeder/outflow path; the C-OSS is able to send draft offers by clicking "Submit draft timetable" without having to involve the IMs first.

As described in sections 7, 8 and 9, the IMs have to be involved in order to provide a feeder and/or outflow path. Involvement of the IMs is also mandatory if a tailor-made solution is necessary for the complete train run, because not enough or no suitable PaPs are available.

The examples of sections 7, 8 and 9 all include the involvement of the IMs. After requesting f/o paths and tailor-made solutions, IMs start to construct these tailor-made parts of the dossiers.

C-OSS activities will start again when receiving the solutions offered by the IMs.

Continuing the examples and assuming the IMs have finished their work, the dossiers are in the C-OSS "Dashboard" with IM acceptance indicators Green.

- Dossier 74781 / Test\_JP\_Z11
   PaP offered as requested, in "reserved" status, Green IM lights indicate that f/o paths are
   provided by IMs fitting to requested & reserved PaP sections
- Dossier 74779 / Test\_JP\_Z10 Alternative PaP accepted, in "alternative accepted" status, Green IM lights indicate that f/o paths are provided by IMs fitting to offered alternative PaP sections
- Dossier 74882 / Test\_JP\_Z12 Request for tailor-made offer, in "tailor-made" status, Green IM lights indicate a tailor-made solution is offered covering the complete train run

| Da             | <u>ishboard</u>                                                              | Imp               | ort Sear                                                          | ch And Reporting                                                        | Pre-construct                                                                                                    | ed Products |                                                                                                  |                     |                                         |                  |
|----------------|------------------------------------------------------------------------------|-------------------|-------------------------------------------------------------------|-------------------------------------------------------------------------|----------------------------------------------------------------------------------------------------|-------------|--------------------------------------------------------------------------------------------------|---------------------|-----------------------------------------|------------------|
| Searc          | h                                                                            |                   |                                                                   |                                                                         |                                                                                                    |             |                                                                                                  |                     |                                         |                  |
| Timetabl       | e period                                                                     | 2014              | •                                                                 |                                                                         |                                                                                                    |             |                                                                                                  |                     |                                         |                  |
| Result         | equested (1)<br>onflict (0)<br>'aiting for altenativ<br>ternative rejected ( | Ø ■ F Ø 0) Ø ■ A  | Reserved (1)<br>Reserved alternative (0<br>Iternative accepted (1 | Alternatin<br>Tailor m<br>Path<br>Obse<br>Conf<br>Acce<br>Post<br>Final | ve offered (0)<br>ade (2)<br>Elaboration (1)<br>ervations (0)<br>erence (0)<br>ptance (0)<br>processing (0)<br>Offer (1)<br>e Timetable (0) |             | afted (0)<br>Observations (0)<br>Post-processing ((<br>Acceptance (0)<br>ered (1)<br>occated (1) | Results<br>10<br>D) | per page                                | ▼                |
| Са             | lendar                                                                       | Pro 🔻             | Origin<br>Dossier name                                            | Destination                                                             | ▲ Dep                                                                                                    | Arr A       | Requestor<br>Request dat                                                                         | State               | RU acc. ind                             |                  |
| • <sup>M</sup> | T W T F S                                                                    | s 74782           | MILANO CENTRA<br>Test JP Z12                                      | TOULOUSE M                                                              | ATA 01:10                                                                                                    | 15:00       |                                                                                                  | Tailor made         | ••••                                    |                  |
| •              | TWTFS                                                                        | s<br><u>74781</u> | MILANO CENTRA<br>Test JP Z11                                      | TOULOUSE M                                                              | ATA 00:10                                                                                                    | 14:00       |                                                                                                  | Reserved            | ••••                                    |                  |
| •              | T W T F S                                                                    | s<br><u>74779</u> | MILANO CENTRA<br>Test JP Z10                                      | TOULOUSE M                                                              | ATA 00:30                                                                                                    | 17:00       |                                                                                                  | Alternative         | ••••                                    |                  |
|                |                                                                              |                   |                                                                   |                                                                         |                                                                                                    |             |                                                                                                  |                     | Select all dossie<br>total number of re | rs 🔲<br>esults 3 |
| Expor          | tl                                                                           |                   |                                                                   |                                                                         |                                                                                                    |             | ► Availabl                                                                                       | e exports           | Export selected dos                     | ssiers           |

C-OSS Dashboard view:

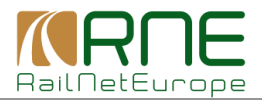

## **10 Submit draft offers**

## 10.1 Example 1

Clicking on "Product identifier" for dossier 74781 / Test\_JP\_Z11 opens the "PaP request details".

C-OSS has offered the requested PaP sections. When both IMs for feeder and outflow path have set their acceptance indicators to Green, the C-OSS indicators are automatically switched to Green and the "Submit draft timetable" button is already active.

|                                                                                                    |              |          |       |                  |       |          |        |                    |                       |      |              |                  |     |                |         |      |            |       |       |     |     |       |        |               |                          |                           | Go                  | to fi                          | rst r       | unn   | ing d |
|----------------------------------------------------------------------------------------------------|--------------|----------|-------|------------------|-------|----------|--------|--------------------|-----------------------|------|--------------|------------------|-----|----------------|---------|------|------------|-------|-------|-----|-----|-------|--------|---------------|--------------------------|---------------------------|---------------------|--------------------------------|-------------|-------|-------|
|                                                                                                    | <<           | _        |       | _                | _     | _        | _      | _                  |                       |      |              |                  |     | De             | cemi    | ber  |            |       |       |     |     | _     | _      | _             | _                        |                           |                     |                                |             | _     | >>    |
| Test_JP_Z11                                                                                                    | _ 1 2        | 3        | 4     | 5                | 6     | 7        | 8      | 9                  | 10                    | 11   | 12           | 13               | 14  | 15             | 16      | 17   | 18         | 19    | 20    | 21  | 22  | 23    | 24     | 2             | 5 :                      | 26                        | 27                  | 28                             | 29          | 30    | ) 31  |
| MILANO CENTRALE                                                                                                    |              | _        |       |                  | 4     | 4        | _      |                    |                       |      |              |                  |     |                |         |      |            |       |       |     |     |       |        |               |                          |                           |                     |                                |             |       |       |
| TORINO ORBASSANO FA                                                                                                    |              |          |       |                  |       |          |        |                    |                       |      |              |                  |     |                |         |      |            |       |       |     |     |       |        |               |                          |                           |                     |                                |             |       |       |
| TORINO ORBASSANO FA                                                                                                    |              |          |       |                  |       |          |        |                    |                       |      |              |                  |     |                |         |      |            |       |       |     |     |       |        |               |                          |                           |                     |                                |             |       |       |
| MODANE FOURNEAUX                                                                                                    |              |          |       |                  |       |          |        |                    |                       |      |              |                  |     |                |         |      |            |       |       |     |     |       |        |               |                          |                           |                     |                                |             |       |       |
| MODANE                                                                                                    |              |          |       |                  |       |          |        |                    |                       |      |              |                  |     |                |         |      |            |       |       |     |     |       |        |               |                          |                           |                     |                                |             |       |       |
| AMBERIEU                                                                                                    |              |          |       |                  |       |          |        |                    |                       |      |              |                  |     |                |         |      |            |       |       |     |     |       |        |               |                          |                           |                     |                                |             |       |       |
| SIBELIN                                                                                                    |              |          |       |                  |       |          |        |                    |                       |      |              |                  |     |                |         |      |            |       |       |     |     |       |        |               |                          |                           |                     |                                |             |       |       |
| MIRAMAS                                                                                                    |              |          |       |                  |       |          |        |                    |                       |      |              |                  |     |                |         |      |            |       |       |     |     |       |        |               |                          |                           |                     |                                |             |       |       |
| MIRAMAS                                                                                                    |              |          |       |                  |       |          |        |                    |                       |      |              |                  |     |                |         |      |            |       |       |     |     |       |        |               |                          |                           |                     |                                |             |       |       |
| MONTPELLIER                                                                                                    |              |          |       |                  |       |          |        |                    |                       |      |              |                  |     |                |         |      |            |       |       |     |     |       |        |               |                          |                           |                     |                                |             |       |       |
| TOULOUSE MATABIAU                                                                                                    |              |          |       |                  |       | Ť        | _      |                    |                       |      |              |                  |     |                |         |      |            |       |       |     |     |       |        |               |                          |                           |                     |                                |             |       |       |
|                                                                                                    | МТ           | W        | т     | F                | s     | S        | М      | Т                  | w                     | Т    | F            | S                | s   | M              | т       | W    | т          | F     | S     | S   | М   | Т     | W      | Т             | •                        | F                         | S                   | s                              | M           | Т     | W     |
|                                                                                                    |              |          |       |                  |       |          |        |                    |                       |      |              |                  |     |                | 1.0     |      |            |       |       |     |     |       |        |               |                          |                           |                     |                                |             |       |       |
|                                                                                                    |              |          |       |                  |       |          |        |                    |                       |      |              |                  |     |                |         | Rec  | u<br>ueste | d     |       |     |     | Rese  | rved   |               |                          |                           |                     | Cont                           | flict       |       |       |
|                                                                                                    |              |          |       |                  |       |          |        |                    |                       |      |              |                  |     |                |         | Wai  | iting f    | or al | tenat | ive |     | Rese  | rved   | alter         | nati                     | ive                       |                     | Alter                          | mativ       | e of  | fered |
|                                                                                                    |              |          |       |                  |       |          |        |                    |                       |      |              |                  |     |                |         | Tai  | lor ma     | ade   |       |     |     | Alter | native | e rej         | ecte                     | d                         |                     | Alter                          | mativ       | e ac  | œpte  |
| Reserve all non-conflicting re                                                                                                    | equests      |          |       |                  |       |          |        |                    |                       |      |              |                  |     |                |         |      |            |       |       |     |     |       |        |               |                          |                           | Sen                 | d alt                          | erna        | ative | offe  |
| PaP request for secti                                                                                                    |              |          |       | •                | ► R   | Resei    | rve    |                    | Rese                  | rve  | alter        | nativ            | /e  |                |         |      |            |       | ► Se  | end | F/O | requ  | est    | to II         | ls                       | ►                         | Re                  | ques                           | st Ta       | ilor  | Made  |
|                                                                                                    | ORINO ORB    | ASSA     | NO F  | · •              | ►U    | Jndo     | res    | erva               | tion                  | ]    |              |                  |     |                |         |      |            |       |       |     |     |       |        |               |                          |                           |                     |                                |             | ►     | Close |
| Reserved PaP section: T                                                                                                    |              |          |       |                  |       |          |        |                    |                       |      |              |                  |     |                |         |      |            |       |       |     |     |       |        |               |                          |                           |                     |                                |             |       |       |
| Reserved PaP section: T                                                                                                    |              |          |       |                  |       |          |        |                    |                       |      |              |                  |     |                |         |      |            |       |       |     |     |       |        |               |                          |                           |                     |                                |             |       |       |
| Reserved PaP section: T                                                                                                    |              |          |       |                  |       |          |        |                    |                       |      |              |                  |     |                |         |      |            |       |       |     |     |       |        |               |                          |                           |                     |                                |             |       |       |
| Reserved PaP section: T  Dossier control    Select RU-IM pair  DBD General Internetional - 06-0                                                                                                    | 200 (an baba | lf of [  |       | -                |       |          |        |                    |                       |      |              |                  |     |                |         |      |            |       |       |     |     |       |        |               |                          |                           |                     |                                |             |       |       |
| Reserved PaP section: T<br>  Dossier control  <br>Select RU-IM pair<br>SBB Cargo International - C6-C                                                                                                    | DSS (on beha | If of R  | RFI S | pA)              |       | •        |        |                    |                       |      |              |                  |     |                |         |      |            |       |       |     |     |       |        |               |                          |                           |                     |                                |             |       |       |
| Reserved PaP section: T<br>Dossier control  <br>Select RU-IM pair<br>SBB Cargo International - C6-C<br>RU                                                                                                    | DSS (on beha | If of R  | RFI S | pA)<br>Path      | rela  | ▼<br>ted | 1      | M                  |                       |      |              |                  |     |                |         |      |            |       |       |     | ה   |       |        | D             | 059                      | sier                      | pha                 | ise                            |             |       |       |
| Reserved PaP section: T<br>Dossier control  <br>Select RU-IM pair<br>SBB Cargo International - C6-C<br>RU<br>SBB Cargo International<br>SBB Cargo International                                                         | DSS (on beha | If of F  | RFI S | pA)<br>Path      | relat | ▼<br>ted | I      | M<br>RFI S         | SpA                   |      |              |                  |     | 0-41           |         |      |            |       |       | 0   | 2   |       |        | D             | oss<br>ath               | sier<br>Ela               | pha                 | ise<br>atior                   | 1           |       |       |
| Reserved PaP section: T<br>Dossier control  <br>Select RU-IM pair<br>SBB Cargo International - C6-C<br>RU<br>SBB Cargo International<br>SBB Cargo International<br>SBB Cargo International                              | DSS (on beha | If of F  | RFI S | pA)<br>Path<br>O | rela  | ▼<br>ted | I<br>F | M<br>RFI S<br>C6-C | SpA<br>DSS (          | on b | ehal         | f of F           | RFI | SpA)           | ati a - | de - | 0.01       |       |       |     |     |       |        | D<br>P        | oss<br>ath<br>ath        | sier<br>Ela<br>Ela        | pha<br>ibor         | ise<br>atior<br>atior          | 1           |       |       |
| Reserved PaP section: T<br>I Dossier control  <br>Select RU-IM pair<br>SBB Cargo International - C6-C<br>RU<br>SBB Cargo International<br>SBB Cargo International<br>SBB Cargo International<br>SBB Cargo International | DSS (on beha | ilf of F | RFI S | pA)<br>Path<br>O | rela  | ▼<br>ted | I<br>F | M<br>RFI 8<br>C6-C | SpA<br>)SS (<br>)SS ( | on b | ehal<br>ehal | f of F<br>f of F | RFI | SpA)<br>, Dire | ction   | des  | s Sille    | ons)  |       |     |     |       |        | D<br>Pa<br>Pa | oss<br>ath<br>ath<br>ath | sier<br>Ela<br>Ela<br>Ela | pha<br>ibor<br>ibor | ise<br>atior<br>atior<br>atior | 1<br>1<br>1 |       |       |

The C-OSS may submit the draft timetable at X-5. The dossier is switched to "Observations" and the RU acceptance indicators are set back to Blue (Fig. 39).

| Dossier control                      |                        |                                                  |   |               |  |
|--------------------------------------|------------------------|--------------------------------------------------|---|---------------|--|
| Select RU-IM pair                    |                        |                                                  |   |               |  |
| SBB Cargo International - C6-OSS (or | n behalf of RFI SpA) 🔹 |                                                  |   |               |  |
| RU                                   | Path related           | IM                                               |   | Dossier phase |  |
| SBB Cargo International              | ۲                      | RFI SpA                                          | 0 | Observations  |  |
| SBB Cargo International              | ۲                      | C6-OSS (on behalf of RFI SpA)                    | 0 | Observations  |  |
| SBB Cargo International              | ۲                      | C6-OSS (on behalf of RFF, Direction des Sillons) | 0 | Observations  |  |
| SBB Cargo International              | ۲                      | RFF, Direction des Sillons                       | 0 | Observations  |  |
|                                      |                        |                                                  |   |               |  |

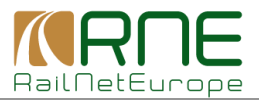

## 10.2 Example 2

As described in section 8, only RU/IM pairs are created in a dossier in case a complete tailor-made solution must be offered.

If IMs are ready and have set their acceptance indicators to Green, it is task of the C-OSS to submit the draft timetable for this tailor-made solution. The C-OSS shall be the only point of contact for applicants requesting a PaP and C-OSS shall answer the request even if no PaP can be offered.

| Dossier control     |              |                            |   |                        |
|---------------------|--------------|----------------------------|---|------------------------|
| Select RU-IM pair   |              |                            |   |                        |
| SNCF-Fret - RFI SpA | •            |                            |   |                        |
| RU                  | Path related | IM                         |   | Dossier phase          |
| SNCF-Fret           | 0            | RFI SpA                    | • | Path Elaboration       |
| SNCF-Fret           | 0            | RFF, Direction des Sillons |   | Path Elaboration       |
|                     |              |                            |   | Submit draft timetable |

Submission of the draft timetables finishes the activities of the C-OSS for the moment. Now it is the task of the RUs/applicants to check the draft offer. They may accept the offer, request post processing or reject the offer as it is the case for any PCS dossier.

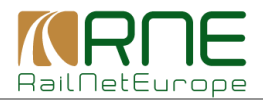

## 11 Receive answers to draft offers

## 11.1 Example 1

Clicking on "Product identifier" for dossier 74781 / Test\_JP\_Z11 opens again the "PaP request details". In the example (Fig. 41) it can be seen that the applicant has set the acceptance indicators to Green. By doing this the applicant has accepted the draft offer. The C-OSS/IM acceptance indicators are automatically switched back to Blue.

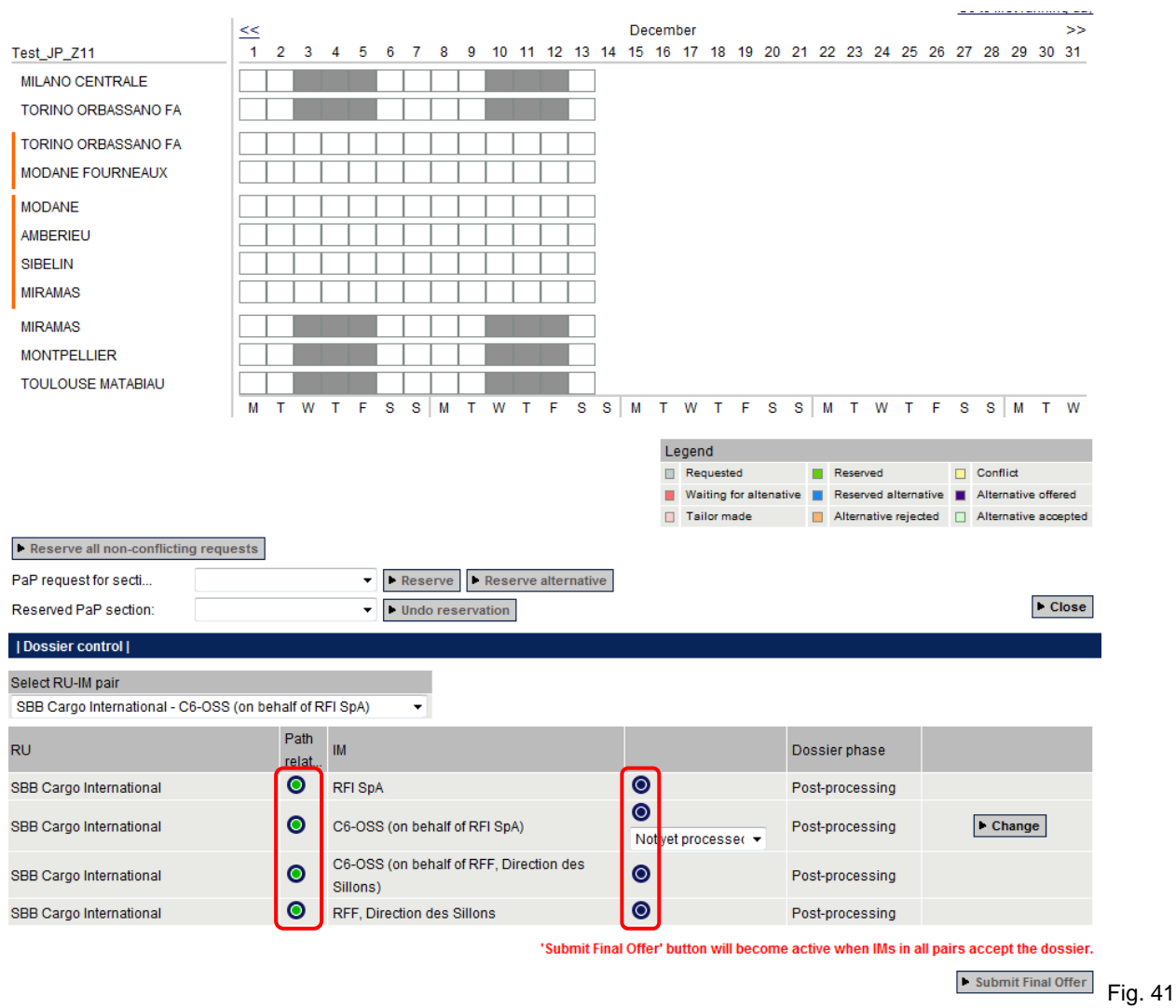

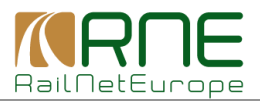

The C-OSS may now set the acceptance indicators for the PaP sections included in the dossier to Green. This action is possible for the C-OSS already now. The C-OSS does not have to wait for the IMs to react for the feeder/outflow path sections (Fig. 42).

| Dossier control                                      |                   |                                                     |                          |                            |                               |
|------------------------------------------------------|-------------------|-----------------------------------------------------|--------------------------|----------------------------|-------------------------------|
| Select RU-IM pair<br>SBB Cargo International - C6-OS | S (on behalf of R | FF, Direction 👻                                     |                          |                            |                               |
| RU                                                   | Path<br>relat     | іМ                                                  |                          | Dossier phase              |                               |
| SBB Cargo International                              | ۲                 | RFI SpA                                             | ۲                        | Post-processing            |                               |
| SBB Cargo International                              | 0                 | C6-OSS (on behalf of RFI SpA)                       | 0                        | Post-processing            |                               |
| SBB Cargo International                              | ◙                 | C6-OSS (on behalf of RFF, Direction des<br>Sillons) | Accepted                 | ▼ Post-processing          | ► Change                      |
| SBB Cargo International                              | 0                 | RFF, Direction des Sillons                          | ۲                        | Post-processing            |                               |
|                                                      |                   | 'Submit Fi                                          | nal Offer' button will b | ecome active when IMs in a | all pairs accept the dossier. |
|                                                      |                   |                                                     |                          |                            | Submit Final Offer            |

In this step dossiers including a feeder/outflow path will be in parallel available at the IMs. IMs will also check the dossier and may set the acceptance indicators for the feeder/outflow path sections to Green. If all acceptance indicators are Green, the "Submit final offer" button becomes active and the C-OSS may submit the final offer by clicking the "Submit final offer" button (Fig. 43).

| Dossier control                                       |                 |                                                     |                     |           |                        |                                                                      |
|-------------------------------------------------------|-----------------|-----------------------------------------------------|---------------------|-----------|------------------------|----------------------------------------------------------------------|
| Select RU-IM pair<br>SBB Cargo International - C6-OSS | (on behalf of R | FI SpA) 👻                                           |                     |           |                        |                                                                      |
| RU                                                    | Path<br>relat   | IM                                                  |                     |           | Dossier phase          |                                                                      |
| SBB Cargo International                               | ۲               | RFI SpA                                             | 0                   |           | Post-processing        |                                                                      |
| SBB Cargo International                               | ٥               | C6-OSS (on behalf of RFI SpA)                       | Accepted            | •         | Post-processing        | ► Change                                                             |
| SBB Cargo International                               | ٥               | C6-OSS (on behalf of RFF, Direction des<br>Sillons) | 0                   |           | Post-processing        |                                                                      |
| SBB Cargo International                               | 0               | RFF, Direction des Sillons                          | 0                   |           | Post-processing        |                                                                      |
| The dossier will be automa                            | tically promote | ed (after midnight) to Final Offer when all IM j    | path-related bubble | es are gi | reen (only according t | ▶ Submit Final Offer<br>he deadlines defined in PCS<br>Guidelines!). |

Note that it is also possible for the IMs to react first and set the acceptance indicators to Green as shown in figure 44. The C-OSS may act now and set its acceptance indicators to Green. If all acceptance indicators are Green, the "Submit final offer" button becomes active and the C-OSS may submit the final offer

| Dossier control                        |               |                                                     |                  |               |                         |                               |
|----------------------------------------|---------------|-----------------------------------------------------|------------------|---------------|-------------------------|-------------------------------|
| Select RU-IM pair                      |               |                                                     |                  |               |                         |                               |
| Trenitalia SpA, Divisione Cargo - C6-0 | OSS (on beh   | alf of RFI Sp/ 👻                                    |                  |               |                         |                               |
| RU                                     | Path<br>relat | ім                                                  |                  |               | Dossier phase           |                               |
| Trenitalia SpA, Divisione Cargo        | ۲             | RFI SpA                                             | 0                |               | Post-processing         |                               |
| Trenitalia SpA, Divisione Cargo        | ۲             | C6-OSS (on behalf of RFI SpA)                       | Not yet pr       | ocesse( 🔻     | Post-processing         | ► Change                      |
| Trenitalia SpA, Divisione Cargo        | ۲             | C6-OSS (on behalf of RFF, Direction des<br>Sillons) | ۲                |               | Post-processing         |                               |
| Trenitalia SpA, Divisione Cargo        | ۲             | RFF, Direction des Sillons                          | 0                |               | Post-processing         |                               |
|                                        |               | 'Submit Fi                                          | nal Offer' butte | on will becon | ne active when IMs in a | all pairs accept the dossier. |
|                                        |               |                                                     |                  |               |                         | Submit Final Offer            |

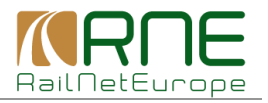

## 11.2 Example 2

In dossier 74782 / Test\_JP\_Z12 the applicant has added a comment, asking for some additional stop time at one operation point.

| <u>Inbox</u>            | Search And Reporting        | Pre-con    | structed Prod               | ucts | <u>Details</u>            | Control          | Administration |       |
|-------------------------|-----------------------------|------------|-----------------------------|------|---------------------------|------------------|----------------|-------|
| Dossier information   R | equester SNCF-Fret          |            |                             |      |                           |                  |                |       |
| Requester               | 1                           | d          | Version                     | Answ | ver deadline (dd.mm.yyyy) | Phase            |                |       |
| SNCF-Fret               | -                           | 74782      | 30                          |      |                           | Observations     |                |       |
| Int. Train no.          | 1                           | Dossier na | ame                         |      |                           |                  |                |       |
|                         |                             | Test_JP_Z  | 12                          |      |                           |                  |                |       |
| Dossier type            |                             | Timetable  | period                      |      |                           | Process type     |                |       |
| Default                 | :                           | 2014       |                             |      |                           | New Path Request |                |       |
| Comments                |                             |            |                             |      |                           |                  |                |       |
|                         |                             |            |                             |      |                           |                  |                | *     |
|                         |                             |            |                             | _    |                           |                  |                | -     |
| From: SNCF-Fret Support | , SNCF-Fret, Observations ( | 26.09.201  | 3 11:09:59)<br>before 11 10 |      |                           |                  |                |       |
|                         |                             |            |                             | J    |                           |                  | Cancel Save do | ssier |

Figure 46 shows the "PaP dossier details" of this dossier. The request was answered by a complete tailor-made solution and there are only RU/IM pairs included and no RU/C-OSS pairs for PaP sections.

Note that the C-OSS must submit the final offer, even if no PaP section is included in the dossier. But the C-OSS must wait for the IMs setting their acceptance indicators to Green first.

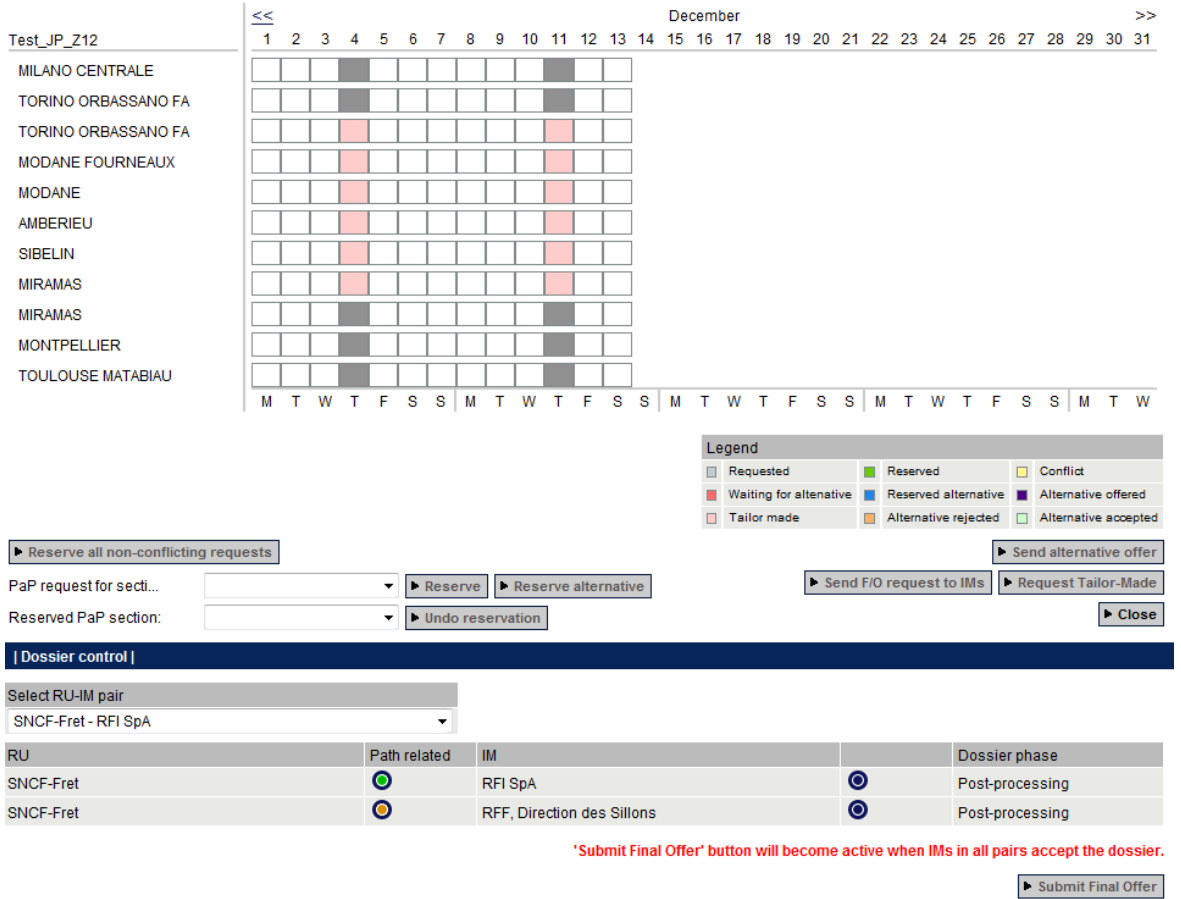

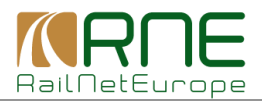

Now one of the IMs has set the acceptance indicator to Green (Fig. 47). In the control view it cannot be seen if the IM has reacted to the comment and changed the dossier. To see this it is necessary to go to the dossier details and to use the comparison function if necessary.

| Select RU-IM pair   |              |                            |                           |                                                       |
|---------------------|--------------|----------------------------|---------------------------|-------------------------------------------------------|
| SNCF-Fret - RFI SpA | •            |                            |                           |                                                       |
| RU                  | Path related | IM                         |                           | Dossier phase                                         |
| SNCF-Fret           | 0            | RFI SpA                    | 0                         | Post-processing                                       |
| SNCF-Fret           | 0            | RFF, Direction des Sillons | 0                         | Post-processing                                       |
|                     |              | 'Submit Final Offer' butto | n will become active when | IMs in all pairs accept the dossie  Submit Final Offe |

As soon as all IMs have set the acceptance indicator to Green, the "Submit final offer" button becomes active and the C-OSS may submit the final offer.

| Dossier control              |                                  |                                           |                             |                    |
|------------------------------|----------------------------------|-------------------------------------------|-----------------------------|--------------------|
| Select RU-IM pair            | -                                |                                           |                             |                    |
| RU                           | Path related                     | IM                                        | $\sim$                      | Dossier phase      |
| SNCF-Fret                    | ۲                                | RFI SpA                                   |                             | Post-processing    |
| SNCF-Fret                    | 0                                | RFF, Direction des Sillons                |                             | Post-processing    |
| The dession will be suferent | ically promoted (offer midnight) | te Final Offer when all IM path related b |                             | Submit Final Offer |
| The dossier will be automat  | ically promoted (after midnight) | to Final Offer when all im path-related b | ubbles are green (only acco | Guidelines!).      |
|                              |                                  |                                           |                             |                    |

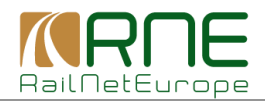

#### Go to first running day <u><<</u> 1 December >> 2 3 4 5 6 7 8 9 10 11 12 13 14 15 16 17 18 19 20 21 22 23 24 25 26 27 28 29 30 31 Test\_JP\_Z12 MILANO CENTRALE TORINO ORBASSANO FA TORINO ORBASSANO FA MODANE FOURNEAUX MODANE AMBERIEU SIBELIN MIRAMAS MIRAMAS MONTPELLIER TOULOUSE MATABIAU M T W T F S S M T W T F S S M T W T F S S M T W T F S S M T W Legend Reserved Conflict Requested Waiting for altenative Reserved alternative Alternative offered 🔲 Tailor made 📄 Alternative rejected 📋 Alternative accepted Send alternative offer Reserve all non-conflicting requests Reserve Reserve alternative ► Send F/O request to IMs ► Request Tailor-Made PaP request for secti... ► Close Reserved PaP section: Undo reservation | Dossier control | Select RU-IM pair SNCF-Fret - RFI SpA

#### Submitting the final offer sets back the RU acceptance indicators to Blue (Fig. 49).

| RU        | Path related | IM                         |   | Dossier phase |         |
|-----------|--------------|----------------------------|---|---------------|---------|
| SNCF-Fret | ۲            | RFI SpA                    | 0 | Final Offer   |         |
| SNCF-Fret | 0            | RFF, Direction des Sillons | 0 | Final Offer   |         |
|           |              |                            |   |               | Fig. 49 |
|           |              |                            |   |               |         |

#### In the "Dashboard", the dossiers are now in "Offered" status.

| <u>Dashboard</u>                                                                                                    | Impoi                                                       | rt Sea                                                                                                    | rch And Reporting                                                                                 | Pre-constructer                                                                                                    | d Products                                                           | Details                       |                                        | Control                                                                    |       |  |
|----------------------------------------------------------------------------------------------------|-------------------------------------------------------------|----------------------------------------------------------------------------------------------------|---------------------------------------------------------------------------------------------------|----------------------------------------------------------------------------------------------------|----------------------------------------------------------------------|-------------------------------|----------------------------------------|----------------------------------------------------------------------------|-------|--|
| Search                                                                                                    |                                                             |                                                                                                    |                                                                                                   |                                                                                                    |                                                                      |                               |                                        |                                                                            |       |  |
| Timetable period                                                                                                    | 2014                                                        | •                                                                                                    |                                                                                                   |                                                                                                    |                                                                      |                               |                                        |                                                                            |       |  |
| 🔲 🗏 Requested (1)                                                                                                    | 🔳 🗖 Re                                                      | eserved (0)                                                                                                    | 🔲 💻 Alternativ                                                                                    | e offered (0)                                                                                                    | 🔲 🗆 Dr                                                               | afted (0)                     | Resul                                  | lts per page                                                               |       |  |
| 📃 🔲 Conflict (0)                                                                                                    | 📃 🔳 Re                                                      | eserved alternative (                                                                                                  | 0) 🛛 🕅 🔲 Tailor ma                                                                                | ade (2)                                                                                                    |                                                                      | Observations (0)              | 10                                     |                                                                            | •     |  |
| 🔲 📕 Waiting for altenativ                                                                                                    | re (0) 📃 🗆 Alt                                              | ternative accepted (                                                                                                   | )) 📃 🔲 Path B                                                                                     | Elaboration (0)                                                                                                    |                                                                      | Post-processing (             | 0)                                     |                                                                            |       |  |
| 📃 🗏 Alternative rejected                                                                                                    | (0)                                                         |                                                                                                    | 📃 🗖 Obse                                                                                          | rvations (0)                                                                                                    |                                                                      | Acceptance (0)                |                                        |                                                                            |       |  |
|                                                                                                    |                                                             |                                                                                                    | 📄 🗖 Confe                                                                                         | erence (0)                                                                                                    | 🔽 🗆 Off                                                              | ered (3)                      |                                        |                                                                            |       |  |
|                                                                                                    |                                                             |                                                                                                    | Accep                                                                                             | otance (0)                                                                                                    |                                                                      | ocated (1)                    |                                        |                                                                            |       |  |
|                                                                                                    |                                                             |                                                                                                    | Post-                                                                                             | processing (0)                                                                                                    |                                                                      |                               |                                        |                                                                            |       |  |
|                                                                                                    |                                                             | 🔲 💷 Final Offer (2)                                                                                                    |                                                                                                   |                                                                                                    |                                                                      |                               |                                        |                                                                            |       |  |
|                                                                                                    |                                                             |                                                                                                    | Final                                                                                             | Offer (2)<br>Timetable (0)                                                                                                    |                                                                      |                               |                                        |                                                                            |       |  |
|                                                                                                    |                                                             |                                                                                                    | Final                                                                                             | Offer (2)<br>Timetable (0)                                                                                                    |                                                                      |                               |                                        | ► S                                                                        | earch |  |
| Posult                                                                                                    |                                                             |                                                                                                    | C C Final                                                                                         | Offer (2)<br>Timetable (0)                                                                                                    |                                                                      |                               |                                        | ► S                                                                        | earch |  |
| Result                                                                                                    |                                                             |                                                                                                    | <ul> <li>Final</li> <li>Active</li> </ul>                                                         | Offer (2)<br>Timetable (0)                                                                                                    |                                                                      |                               |                                        | ► S                                                                        | earch |  |
| Result  <br>Calendar                                                                                                    | Pro V                                                       | Origin                                                                                                    | <ul> <li>Destination</li> </ul>                                                                   | Offer (2)<br>Timetable (0)                                                                                                    | ▲ Arr →                                                              | <ul> <li>Requestor</li> </ul> |                                        | ► s<br>RU acc. ind                                                         | earch |  |
| Result  <br>Calendar                                                                                                    | Pro 🔻                                                       | Origin<br>Dossier name                                                                                                 | Einal     Einal     Destination                                                                   | Offer (2)<br>Timetable (0)                                                                                                    | ▲ Arr →                                                              | Requestor<br>Request dat      | State                                  | RU acc. ind                                                                | earch |  |
| I Result I<br>Calendar<br>M T W T F S                                                                                                    | Pro V                                                       | Origin<br>Dossier name<br>MILANO CENTRA                                                                                | Destination      TOULOUSE MA                                                                      | Offer (2)<br>Timetable (0)                                                                                                    | Arr A                                                                | Requestor<br>Request dat      | State                                  | RU acc. ind<br>IM acc. ind                                                 | earch |  |
| I Result         Calendar       O     M T W T F S                                                                                                    | Pro ▼<br>S 74781                                            | Origin<br>Dossier name<br>MILANO CENTRA<br>Test JP Z11                                                                 | Cestination      TOULOUSE MA                                                                      | Offer (2)<br>Timetable (0)                                                                                                    | ▲ Arr ▲<br>14:00                                                     | Requestor<br>Request dat      | State                                  | RU acc. ind<br>IM acc. ind                                                 | earch |  |
| I Result         Calendar       O     M T W T F S       M T W T F S                                                                                                    | Pro ▼<br>S <u>74781</u><br>S                                | Origin<br>Dossier name<br>MILANO CENTRA<br>Test JP Z11<br>MILANO CENTRA                                                |                                                                                                   | Offer (2)<br>Timetable (0)<br>Dep<br>ATA 00:10<br>ATA 00:00                                                                                                    | ▲ Arr ▲<br>14:00                                                     | Requestor<br>Request dat      | State                                  | RU acc. ind<br>IM acc. ind                                                 | earch |  |
| I Result         Calendar       O     M T W T F S       O     M T W T F S                                                                                                    | Pro ▼<br>S <u>74781</u><br>S <u>74779</u>                   | Origin<br>Dossier name<br>MILANO CENTRA<br>Test JP Z11<br>MILANO CENTRA<br>Test JP Z10                                 |                                                                                                   | Offer (2)           Timetable (0)           A           Dep           A           A           O0:10           ATA           00:30                              | <ul> <li>Arr</li> <li>14:00</li> <li>17:00</li> </ul>                | Requestor<br>Request dat      | State<br>Offered<br>Offered            | RU acc. ind<br>IM acc. ind                                                 | earch |  |
| Image: Result           Calendar         Image: Calendar         Image: Calendar | Pro ▼<br>S <u>74781</u><br>S <u>74779</u><br>S 7484         | Origin<br>Dossier name<br>MILANO CENTRA<br>Test JP Z11<br>MILANO CENTRA<br>Test JP Z10<br>TOULOUSE MATA                |                                                                                                   | Offer (2)           Timetable (0)           A           Dep           A           A           O0:10           ATA           00:30           RA           04:00 | <ul> <li>Arr</li> <li>14:00</li> <li>17:00</li> </ul>                | Requestor<br>Request dat      | State<br>Offered<br>Offered            | RU acc. ind<br>IM acc. ind                                                 | earch |  |
| Result             Calendar           O         M         T         W         T         F         S           O         M         T         W         T         F         S           O         M         T         W         T         F         S           O         M         T         W         T         F         S           O         M         T         W         T         F         S                                                                                                    | Pro ▼<br>S <u>74781</u><br>S <u>74779</u><br>S <u>74661</u> | Origin<br>Dossier name<br>MILANO CENTRA<br>Test JP Z11<br>MILANO CENTRA<br>Test JP Z10<br>TOULOUSE MATA<br>Test JP Z05 |                                                                                                   | Offer (2)           Timetable (0)           A           Dep           A           O0:10           ATA           00:30           RA           01:00             | <ul> <li>Arr</li> <li>14:00</li> <li>17:00</li> <li>03:00</li> </ul> | Requestor<br>Request dat      | State<br>Offered<br>Offered<br>Offered | RU acc. ind<br>IM acc. ind                                                 | earch |  |
| Result             Calendar           0         M         T         W         T         F         S           0         M         T         W         T         F         S           0         M         T         W         T         F         S           0         M         T         W         T         F         S           0         M         T         W         T         F         S                                                                                                    | Pro ▼<br>S <u>74781</u><br>S <u>74779</u><br>S <u>74661</u> | Origin<br>Dossier name<br>MILANO CENTRA<br>Test JP Z11<br>MILANO CENTRA<br>Test JP Z10<br>TOULOUSE MATA<br>Test JP Z05 | Pinal     Active      Active      Oestination      TOULOUSE MA      TOULOUSE MA      MILANO CENTI | Offer (2)           Timetable (0)           ▲           Dep           ▲           00:10           ATA           00:30           RA           01:00             | <ul> <li>Arr</li> <li>14:00</li> <li>17:00</li> <li>03:00</li> </ul> | Requestor<br>Request dat      | State<br>Offered<br>Offered<br>Offered | RU acc. ind<br>IM acc. ind<br>•••••<br>•••••<br>•••••<br>Select all dossie | earch |  |

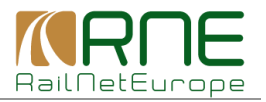

If RUs have accepted the final offers, the dossiers will be in "Active timetable". See below the dossiers used as examples for this user manual in this final step.

| <u>Dashboard</u>                                              | Impo              | ort Search                   | And Reporting Pr                                                                                                    | e-constructed                                                                              | Products                              |                                                              |                  |                                      |                |  |  |  |
|---------------------------------------------------------------|-------------------|------------------------------|----------------------------------------------------------------------------------------------------|--------------------------------------------------------------------------------------------|---------------------------------------|--------------------------------------------------------------|------------------|--------------------------------------|----------------|--|--|--|
| Search                                                        |                   |                              |                                                                                                    |                                                                                            |                                       |                                                              |                  |                                      |                |  |  |  |
| Timetable period                                              | 2014              | -                            |                                                                                                    |                                                                                            |                                       |                                                              |                  |                                      |                |  |  |  |
| Requested (1)                                                 | 🔲 💻 R             | eserved (0)                  | Alternative of                                                                                                    | fered (0)                                                                                  | Draf                                  | ted (0)                                                      | Results per page |                                      |                |  |  |  |
| Connict (0)     Waiting for altenati     Alternative rejected | /e (0)            | Iternative accepted (0)      | <ul> <li>Path Flat</li> <li>Observati</li> <li>Conferen</li> <li>Acceptan</li> <li>Post-proc</li> <li>Final Offe</li> <li>V Active Tin</li> </ul> | (2)<br>ioration (0)<br>ions (0)<br>ce (0)<br>ce (0)<br>vessing (0)<br>r (1)<br>netable (1) | C C C C C C C C C C C C C C C C C C C | Post-processing (I<br>vcceptance (0)<br>red (1)<br>rated (3) | ))               | ► S                                  | earch          |  |  |  |
| Calendar                                                      | Pro 🔻             | Origin 🔺<br>Dossier name     | Destination                                                                                                    | Dep                                                                                        | Arr 🔺                                 | Requestor<br>Request dat                                     | State            | RU acc. ind<br>IM acc. ind           |                |  |  |  |
| O M T W T F S                                                 | S 74782           | MILANO CENTRA<br>Test JP Z12 | TOULOUSE MATA.                                                                                                    | <br>01:10                                                                                  | 15:10                                 |                                                              | Tailor made      | ••••                                 |                |  |  |  |
| O M T W T F S                                                 | S <u>74781</u>    | MILANO CENTRA<br>Test JP Z11 | TOULOUSE MATA.                                                                                                    |                                                                                            | 14:00                                 |                                                              | Allocated        | ••••                                 |                |  |  |  |
| • M T W T F S                                                 | s<br><u>74779</u> | MILANO CENTRA<br>Test JP Z10 | TOULOUSE MATA.                                                                                                    | 00:30                                                                                      | 17:00                                 |                                                              | Allocated        | ••••                                 |                |  |  |  |
| • M T W T F S                                                 | S<br><u>74660</u> | TOULOUSE MATA<br>Test JP Z04 | MILANO CENTRA                                                                                                    | . 07:00                                                                                    | 05:00                                 |                                                              | Allocated        | ••••                                 |                |  |  |  |
|                                                               |                   |                              |                                                                                                    |                                                                                            |                                       |                                                              |                  | Select all dossie total number of re | rs 📃<br>esults |  |  |  |

Note: "PaP request details can still be seen at the C-OSS, but no further actions of the C-OSS are possible in "Active timetable". All further actions (e.g. for path modification/path alteration) are the responsibility of the IMs.

|                                   |       |   |   |   |      |        |      |       |     |        |       |       |        |      |    |      |            |             |        |        |      |    |        |       |       |       | Go   | ) to fi | <u>rst ru</u> | Innin  | g da  |
|-----------------------------------|-------|---|---|---|------|--------|------|-------|-----|--------|-------|-------|--------|------|----|------|------------|-------------|--------|--------|------|----|--------|-------|-------|-------|------|---------|---------------|--------|-------|
|                                   | <<    |   |   |   | -    |        | _    |       |     |        |       |       |        |      | De | cemb | er         |             |        |        |      |    |        |       |       |       |      |         |               |        | >>    |
| Test_JP_Z11                       |       | 2 | 3 | 4 | 5    | 0      | /    | 8     | 9   | 10     | 11    | 12    | 13     | 14   | 15 | 10   | 17         | 18          | 19     | 20 2   | 21 2 | 22 | 23     | 24    | 25    | 26    | 21   | 28      | 29            | 30     | 31    |
| MILANO CENTRALE                   |       | Ļ |   |   |      |        |      |       |     | -      |       |       | -      | ]    |    |      |            |             |        |        |      |    |        |       |       |       |      |         |               |        |       |
| TORINO ORBASSANO FA               |       |   |   |   |      |        |      |       |     |        |       |       |        |      |    |      |            |             |        |        |      |    |        |       |       |       |      |         |               |        |       |
| TORINO ORBASSANO FA               |       |   |   |   |      |        |      |       |     |        |       |       |        |      |    |      |            |             |        |        |      |    |        |       |       |       |      |         |               |        |       |
| MODANE FOURNEAUX                  |       |   |   |   |      |        |      |       |     |        |       |       |        | ]    |    |      |            |             |        |        |      |    |        |       |       |       |      |         |               |        |       |
| MODANE                            |       |   |   |   |      |        |      |       |     |        |       |       |        | ]    |    |      |            |             |        |        |      |    |        |       |       |       |      |         |               |        |       |
| AMBERIEU                          |       |   |   |   |      |        |      |       |     |        |       |       |        | ]    |    |      |            |             |        |        |      |    |        |       |       |       |      |         |               |        |       |
| SIBELIN                           |       |   |   |   |      |        |      |       |     |        |       |       |        | ]    |    |      |            |             |        |        |      |    |        |       |       |       |      |         |               |        |       |
| MIRAMAS                           |       |   |   |   |      |        |      |       |     |        |       |       |        | ]    |    |      |            |             |        |        |      |    |        |       |       |       |      |         |               |        |       |
| MIRAMAS                           |       |   |   |   |      |        |      |       |     |        |       |       |        | ]    |    |      |            |             |        |        |      |    |        |       |       |       |      |         |               |        |       |
| MONTPELLIER                       |       | Ē |   |   |      |        |      |       | Ī   |        |       |       |        | ĺ    |    |      |            |             |        |        |      |    |        |       |       |       |      |         |               |        |       |
| TOULOUSE MATABIAU                 |       |   |   |   |      |        |      |       |     |        |       |       |        | ĺ    |    |      |            |             |        |        |      |    |        |       |       |       |      |         |               |        |       |
|                                   | М     | т | w | Т | F    | S      | S    | М     | Т   | w      | Т     | F     | S      | S    | Μ  | Т    | w          | т           | F      | S      | S    | М  | Т      | w     | Т     | F     | S    | S       | М             | Т      | W     |
|                                   |       |   |   |   |      |        |      |       |     |        |       |       |        |      |    | 1.0  |            |             |        |        |      |    |        |       |       |       |      | _       |               |        |       |
|                                   |       |   |   |   |      |        |      |       |     |        |       |       |        |      |    | Le   | gen<br>Reg | a<br>jueste | ed     |        |      | Re | serve  | d     |       |       |      | Conf    | flict         |        |       |
|                                   |       |   |   |   |      |        |      |       |     |        |       |       |        |      |    |      | Wai        | iting f     | or alt | enativ | e 📕  | Re | serve  | d al  | terna | ative |      | Alter   | mativ         | e offe | red   |
|                                   |       |   |   |   |      |        |      |       |     |        |       |       |        |      |    |      | Tail       | lor m       | ade    |        |      | Al | ternat | ive r | rejec | ted   |      | Alter   | mative        | e aco  | epted |
| Reserve all non-conflicting requ  | iests |   |   |   |      |        |      |       |     |        |       |       |        |      |    |      |            |             |        |        |      |    |        |       |       |       |      |         |               |        |       |
| PaP request for secti             |       |   |   |   | •    |        | Rese | erve  | •   | Res    | erve  | alter | rnati  | ve   |    |      |            |             |        |        |      |    |        |       |       |       |      |         |               |        |       |
| Reserved PaP section:             |       |   |   |   | •    |        | Undo | o res | erv | ation  | 1     |       |        |      |    |      |            |             |        |        |      |    |        |       |       |       |      |         |               | ► C    | lose  |
| Dossier control                   |       |   |   |   |      |        |      |       |     |        | -     |       |        |      |    |      |            |             |        |        |      |    |        |       |       |       |      |         |               |        |       |
| Select RU-IM pair                 |       |   |   |   |      |        |      |       |     |        |       |       |        |      |    |      |            |             |        |        |      |    |        |       |       |       |      |         |               |        |       |
| SBB Cargo International - RFI SpA | •     |   |   |   |      |        | •    |       |     |        |       |       |        |      |    |      |            |             |        |        |      |    |        |       |       |       |      |         |               |        |       |
| RU                                |       |   |   |   | Path | n rela | ated |       | IM  |        |       |       |        |      |    |      |            |             |        |        |      |    |        |       | Dog   | ssie  | r ph | ase     |               |        |       |
| SBB Cargo International           |       |   |   |   | 0    |        |      |       | RFI | SpA    |       |       |        |      |    |      |            |             |        |        | 0    |    |        |       | Acti  | ive T | ïme  | table   | ,             |        |       |
| SBB Cargo International           |       |   |   |   | 0    |        |      |       | RFF | , Dire | ctior | n des | s Sill | lons |    |      |            |             |        |        | 0    |    |        |       | Acti  | ive T | ïmet | table   | 1             |        |       |
|                                   |       |   |   |   |      |        |      |       |     |        |       |       |        |      |    |      |            |             |        |        |      |    |        |       |       |       |      |         |               |        |       |